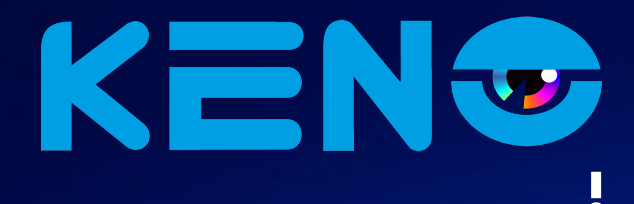

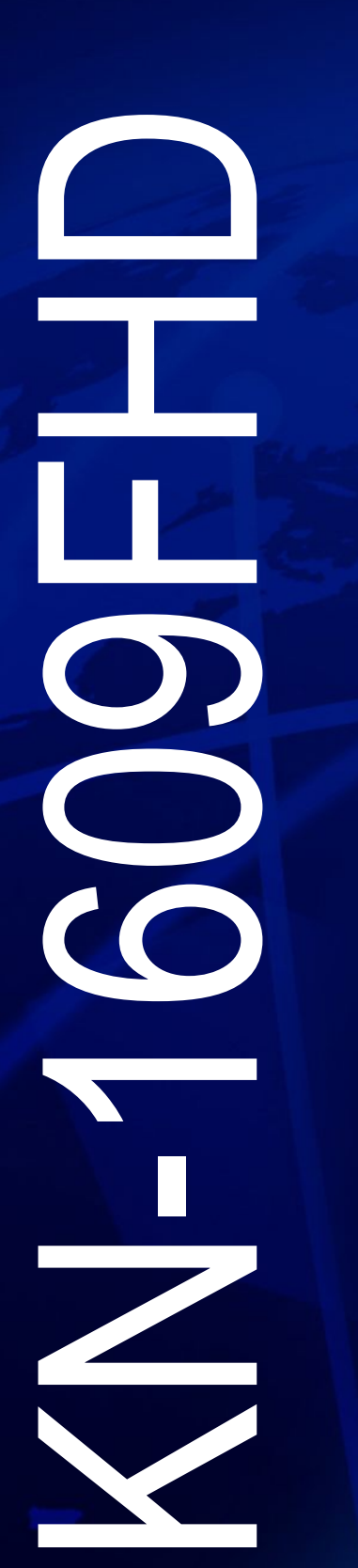

8 (800) 100-21-32 www.keno-cctv.ru www.keno-i p.ru

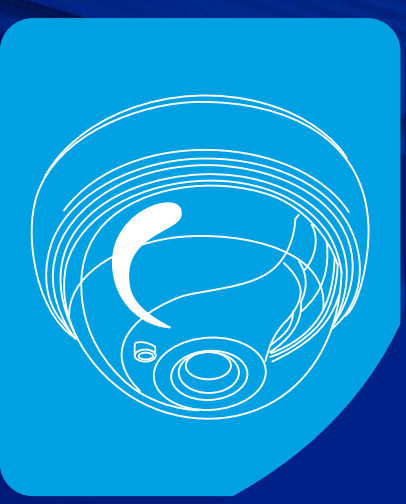

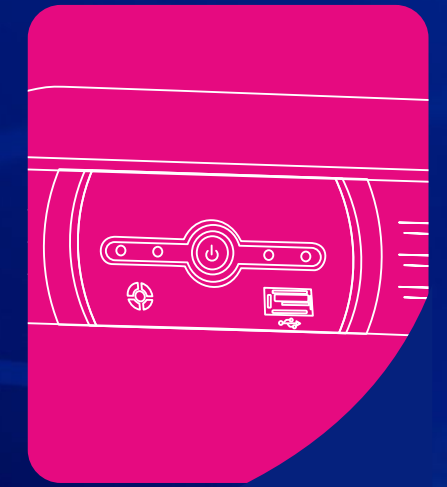

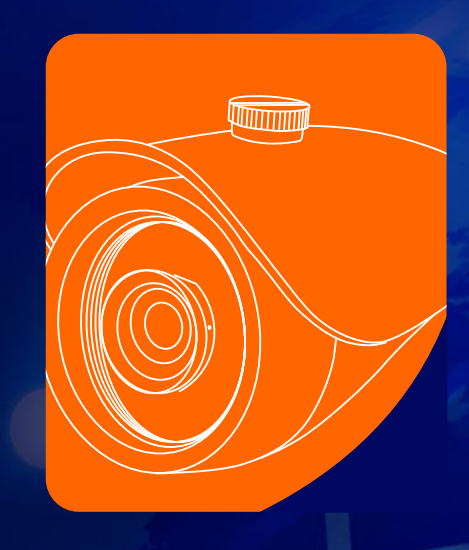

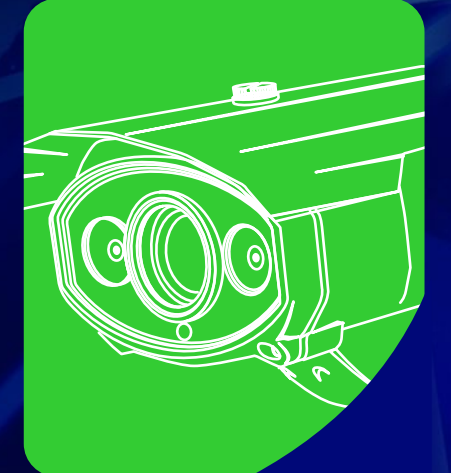

### Уважаемый покупатель!

Благодарим Вас за покупку нашего NVR!

Настоящее руководство пользователя предназначено служить справочным руководством для установки и эксплуатации Вашей системы.

Здесь Вы можете найти информацию о возможностях и функциях данной серии NVR, а также подробное описание дерева меню.

До установки и эксплуатации, пожалуйста, внимательно прочтите следующие меры предосторожности и предупреждения!

# МЕРЫ ПРЕДОСТОРОЖНОСТИ И ПРЕДУПРЕЖДЕНИЯ

Пожалуйста, ознакомьтесь с нижеследующими мерами предосторожности в целях предотвращения неполадок или потери данных, произошедших вследствие неправильной работы с оборудованием.

#### 1. Электробезопасность

Установка и эксплуатация должны удовлетворять Вашим местным правилам электробезопасности. Мы не несем обязательств и ответственности за любые пожары или поражения электрическим током, вызванные неправильным обращением или установкой.

#### 2. Транспортная безопасность

Тряска, интенсивная вибрация и брызги воды не допустимы во время транспортировки, хранения и установки.

#### 3. Установка

Не переворачивать. Обращаться осторожно.

Не подавать питание на NVR до окончания установки.

Не класть предметы на NVR.

#### 4. Требуется квалифицированный персонал

Все работы по проверке и ремонту должны выполняться квалифицированными инженерами по эксплуатации.

Мы не несем ответственности за любые проблемы, вызванные несанкционированными изменениями или неудачным ремонтом.

#### 5. Окружающая среда

NVR следует устанавливать в холодном сухом месте на удалении от прямых солнечные лучей, воспламеняемых и взрывчатых веществ и т.п. Продукты данной серии должны транспортироваться, храниться и использоваться в окружающей среде с температурой от 0° до 55°.

#### 6. Вспомогательные принадлежности

Убедитесь, что все используемые вспомогательные принадлежности рекомендованы производителем. До установки, откройте упаковку и проверьте, что все компоненты имеются в наличии. Как можно быстрее свяжитесь с Вашим местным розничным продавцом, если какие-либо комплектующие отсутствуют в Вашей упаковке.

#### 7. Литиевая батарея

Неправильное использование батареи может привести к пожару, взрыву или телесным повреждениям! При замене батареи убедитесь, что Вы используете ту же самую модель.

# ПРИМЕЧАНИЯ

Это руководство пользователя предоставляется в ознакомительных целях и относится только к указанным продуктам.

В этом руководстве пользователя могут содержаться опечатки или неточности.

Изменения в руководство пользователя или в спецификации продуктов могут быть внесены

без предварительного уведомления.

Снимки оборудования сделаны с нескольких устройств и приведены исключительно в качестве иллюстраций к описанию.

Если у вас возникли вопросы или вы хотите обновить программное обеспечение, свяжитесь с отделом поддержки пользователей на сайте www.keno-cctv.ru www.keno-ip.ru или по бесплатному телефону 8-800-100-21-32

| ME | ЕРЫ ПРЕДОСТОРОЖНОСТИ И ПРЕДУПРЕЖДЕНИЯ     |    |
|----|-------------------------------------------|----|
| ПΡ | РИМЕЧАНИЯ                                 | 4  |
| 1. | ОПИСАНИЕ ПРОДУКТА                         | 7  |
|    | 1.1 ОБЩАЯ ИНФОРМАЦИЯ                      | 7  |
|    | 1.2 ВОЗМОЖНОСТИ                           | 9  |
| 2. | УСТАНОВКА                                 |    |
|    | 2.1 КОМПЛЕКТ ПОСТАВКИ ВИДЕОРЕГИСТРАТОРА   |    |
|    | 2.2 УСТАНОВКА ЖЁСТКОГО ДИСКА              |    |
|    | ПЕРЕДНЯЯ ПАНЕЛЬ                           | 11 |
|    | ЗАДНЯЯ ПАНЕЛЬ                             |    |
| 3. | ОСНОВНОЕ МЕНЮ                             |    |
|    | 3.1 СТАРТОВЫЙ ЭКРАН                       |    |
|    | 3.2 ВХОД В ГЛАВНОЕ МЕНЮ                   |    |
| Об | jзор                                      | 14 |
| 4. | ПОИСК И НАСТРОЙКА ІР КАМЕР:               |    |
|    | 4.1 ПОИСК ІР КАМЕР                        |    |
|    | 4.2 АВТОМАТИЧЕСКОЕ ДОБАВЛЕНИЕ ІР КАМЕР    | 16 |
|    | 4.3 РУЧНОЕ ДОБАВЛЕНИЕ ІР КАМЕР            |    |
|    | 4.4 ИЗМЕНЕНИЕ ПАРАМЕТРОВ КАНАЛА           |    |
|    | 4.5 ИЗМЕНЕНИЯ ПАРАМЕТРОВ КАМЕРЫ           |    |
|    | 4.6 УДАЛЕНИЕ ІР КАМЕР ИЗ СПИСКА УСТРОЙСТВ |    |
| 5. | НАСТРОЙКА СИСТЕМЫ                         |    |
|    | 5.1 НАСТРОЙКА ПАРАМЕТРОВ УСТРОЙСТВА       |    |
|    | 5.2 НАСТРОЙКА ПАРАМЕТРОВ КАНАЛА           | 21 |
|    | 5.2.1 ДИСПЛЕЙ                             | 21 |
|    | 5.2.2 ВИДЕО                               |    |
|    | 5.2.3 РАСПИСАНИЕ                          |    |
|    | 5.2.4 ДЕТЕКТОР ДВИЖЕНИЯ                   |    |
|    | 5.2.5 ПОТЕРЯ ВИДЕО                        |    |
|    | 5.2.6 ТРЕВОГА                             |    |
|    | 5.2.7 МАСКА ВИДЕО                         |    |
|    | 5.3 СЕТЕВЫЕ НАСТРОЙКИ                     |    |
|    | 5.3.1 УСТАНОВКИ СЕТИ                      |    |
|    | 5.3.2 HACTPOЙKA DDNS                      |    |
|    | 5.3.3 НАСТРОЙКА ВРЕМЕНИ (NTP)             |    |
|    | 5.3.4 НАСТРОЙКА ПОЧТЫ (EMAIL)             |    |
|    | 5.4 НАСТРОЙКА ТРЕВОГИ                     |    |
|    | 5.4.1 ТРЕВОЖНЫЙ ВХОД                      |    |
|    | 5.4.2 ТРЕВОЖНЫЙ ВЫХОД                     |    |
|    | 5.4.3 ОСОБАЯ СИТУАЦИЯ                     |    |
|    | 5.5 УСТАНОВКИ ПОЛЬЗОВАТЕЛЯ                |    |
|    | 5.5.1 НАСТРОЙКИ ПОЛЬЗОВАТЕЛЯ              |    |
|    | 5.5.2 ПОДКЛЮЧЕННЫЕ ПОЛЬЗОВАТЕЛИ           | 41 |
|    | 5.6 НАСТРОЙКА СИСТЕМЫ                     |    |

### Меню

| 5.6.1 ЖУРНАЛ                         |    |
|--------------------------------------|----|
| 5.6.2 ПОТОК                          |    |
| 5.6.3 HDD                            |    |
| 5.6.4 ОБНОВЛЕНИЕ                     |    |
| 5.6.5 АВТО ПЕРЕЗАГРУЗКА              |    |
| 5.6.6 ВОССТАНОВЛЕНИЕ                 |    |
| 6. PTZ                               |    |
| 7. РУЧНАЯ ЗАПИСЬ                     |    |
| 8. РУЧНОЙ СНИМОК                     | 47 |
| 9. ВОСПРОИЗВЕДЕНИЕ                   |    |
| 10. НАСТРОЙКИ ДИСПЛЕЯ                |    |
| 11. АРХИВАЦИЯ                        |    |
| 12. ТРЕВОГА                          |    |
| 13. ФАЙЛОВЫЙ МЕНЕДЖЕР                |    |
| 14. НАСТРОЙКИ КАНАЛА                 |    |
| 15. СООТНОШЕНИЕ СТОРОН / СЕГМЕНТАЦИЯ |    |
|                                      |    |

# 1. ОПИСАНИЕ ПРОДУКТА

### 1.1 ОБЩАЯ ИНФОРМАЦИЯ

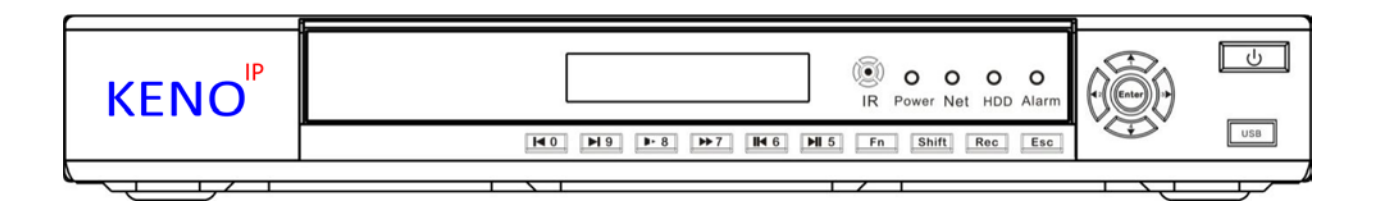

Этот цифровой видеорегистратор является качественным продуктом, предназначенным для цифрового видеонаблюдения. Он позволяет осуществлять запись видео на жёсткий диск с компрессией H.264, передачу данных по протоколу TCP/IP, а его программное обеспечение работает на ядре Linux. Продукт был разработан с применением последних промышленных технологий в ИТ. Поэтому он позволяет получить более качественное, стабильное и надёжное изображение.

Указанные в руководстве продукты поддерживают синхронную запись видео и звука, воспроизведение записи и видеонаблюдение в реальном времени. Устройства этой серии также поддерживают управление по сети, а также отличную передачу потокового видео.

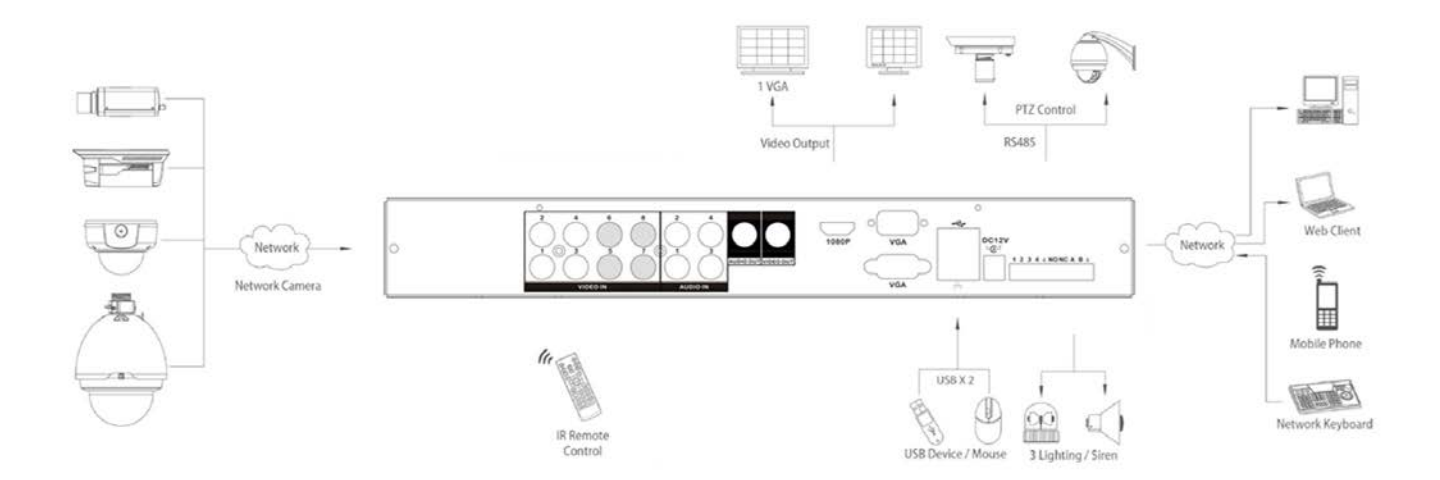

#### Технические характеристики

|                          | Модель                       |                                                                                               | KN-1609FHD                                                                                                    | KN-2016FHD                                                                                                    | KN-3625FHD                                                                                                    |
|--------------------------|------------------------------|-----------------------------------------------------------------------------------------------|----------------------------------------------------------------------------------------------------|----------------------------------------------------------------------------------------------------|----------------------------------------------------------------------------------------------------|
|                          | Операционная система         |                                                                                               | Embedded Linux OS                                                                                                    | Embedded Linux OS                                                                                                    | Embedded Linux OS                                                                                                    |
|                          | Режим работы                 |                                                                                               | Пентаплекс                                                                                                    | Пентаплекс                                                                                                    | Пентаплекс                                                                                                    |
|                          | Сжатие                       |                                                                                               | H.264(High Profile@Level4.2)                                                                                                    | H.264(High Profile@Level4.2)                                                                                                    | H.264(High Profile@Level4.2)                                                                                                    |
| Cuctoma                  | Упра вле ние                 |                                                                                               | С лицевой панели, мышкой и<br>пультом ДУ, по сети                                                                                                    | С лицевой панели, мышкой и<br>пультом ДУ, по сети                                                                                                    | С лицевой панели, мышкой и<br>пультом ДУ, по сети                                                                                                    |
| CICLEMA                  | Поддержка камер              |                                                                                               | KENO IP, KENO Pro, KENO Le, FE, RVI,<br>Beward, Dahua, Hikvision, Arecont<br>Vision, AXIS, Canon, Dynacolor,<br>Panasonic, SAMSUNG, SANYO, SONY,<br>Любые ONVIF IP камеры                                                                              | KENO IP, KENO Pro, KENO Le, FE, RVI,<br>Beward, Dahua, Hikvision, Arecont<br>Vision, AXIS, Canon, Dynacolor,<br>Panasonic, SAMSUNG, SANYO, SONY,<br>Любые ONVIF IP камеры                                                   | KENO IP, KENO Pro, KENO Le, FE, RVI,<br>Beward, Dahua, Hikvision, Arecont<br>Vision, AXIS, Canon, Dynacolor,<br>Panasonic, SAMSUNG, SANYO, SONY,<br>Любые ONVIF IP камеры                                                   |
|                          | Duraa                        | вход                                                                                          | LAN                                                                                                    | LAN                                                                                                    | LAN                                                                                                    |
| Duras                    | видео                        | выход                                                                                         | 1xHDMI, 1xVGA, 1xBNC                                                                                                    | 1xHDMI, 1xVGA, 1xBNC                                                                                                    | 1xHDMI, 1xVGA, 1xBNC                                                                                                    |
| видео                    | Дисплей                      |                                                                                               | 1/4/9/16/Zoom                                                                                                    | 1/4/9/16/25/Zoom                                                                                                    | 1/4/9/16/25/36/Zoom                                                                                                    |
|                          | Отобра же ние                |                                                                                               | 1920x1080, 1280x1024, 1280x720                                                                                                    | 1920x1080, 1280x1024, 1280x720                                                                                                    | 1920x1080, 1280x1024, 1280x720                                                                                                    |
|                          | Кодирования                  | аудио                                                                                         | 8кГц × 16бит G.711                                                                                                    | 8кГц × 16бит G.711                                                                                                    | 8кГц × 16бит G.711                                                                                                    |
| Аудио                    | Двусторонняя                 | вход                                                                                          | 1xRCA                                                                                                    | 1xRCA                                                                                                    | 1xRCA                                                                                                    |
|                          | СВЯЗЬ                        | выход                                                                                         | 1xRCA                                                                                                    | 1xRCA                                                                                                    | 1xRCA                                                                                                    |
|                          | Ма ксима льны                | ионна я система Embedded Linux OS<br>In Berannekc<br>In In In In In In In In In In In In In I | 36 Mbps (36 Мегабит в секунду)                                                                                                    | 64 Mbps (64 Мегабита в секунду)                                                                                                    | 100 Mbps (100 Мегабит в секунду)                                                                                                    |
|                          | Воспроизвден                 | ие                                                                                            | Не поддерживается                                                                                                    | ЗМрх (2048x1536) 100 к/с                                                                                                    | ЗМрх (2048x1536) 200 к/с                                                                                                    |
|                          |                              |                                                                                               | 1080p (1920x1080) 225 к/с                                                                                                    | 1080p (1920x1080) 400 к/с                                                                                                    | 1080p (1920x1080) 625 к/с                                                                                                    |
|                          |                              |                                                                                               | 720p (1280x720) 400к/с                                                                                                    | 720p (1280x720) 500к/с                                                                                                    | 720p (1280x720) 900к/с                                                                                                    |
| Запись                   |                              |                                                                                               | Ручной / По расписанию / По                                                                                                    | Ручной / По расписанию / По                                                                                                    | Ручной / По расписанию / По                                                                                                    |
|                          | РЕЖИМ Записи                 |                                                                                               | детекции движения / Смешанный                                                                                                    | детекции движения / Смешанный                                                                                                    | детекции движения / Смешанный                                                                                                    |
|                          | Режим поиска                 |                                                                                               | По времени / По событию / По                                                                                                    | По времени / По событию / По                                                                                                    | По времени / По событию / По                                                                                                    |
|                          |                              |                                                                                               | файлово                                                                                                    | файлово                                                                                                    | файлово                                                                                                    |
|                          | воспроизведение              |                                                                                               | 1/4/ 200m                                                                                                    | 1/4/9/200m                                                                                                    | 1/4/9/16/200m                                                                                                    |
|                          | Сетевой протокол             |                                                                                               | HTTP, TCP / IP, IPv4, UPNP, RTSP, UDP,<br>SMTP, NTP, DHCP, DNS, IP Filter,<br>PPPOE, DDNS, FTP, Alarm Server, <b>IP</b>                                                                                                    | HTTP, TCP / IP, IPv4, UPNP, RTSP, UDP,<br>SMTP, NTP, DHCP, DNS, IP Filter,<br>PPPOE, DDNS, FTP, Alarm Server, <b>IP</b>                                                                                                    | HTTP, TCP / IP, IPv4, UPNP, RTSP, UDP,<br>SMTP, NTP, DHCP, DNS, IP Filter,<br>PPPOE, DDNS, FTP, Alarm Server, <b>IP</b>                                                                                                    |
|                          |                              |                                                                                               | Search, P2P, 3G, WiFi                                                                                                    | Search, P2P, 3G, WiFi                                                                                                    | Search, P2P, 3G, WiFi                                                                                                    |
| Сеть                     | Сетевые функции              |                                                                                               | актича тону толи, толом<br>Автоматическое присвоение IP<br>камерам KENO адресов,<br>последующих за адресом<br>регистратора, распределение камер<br>по каналам, изменение IP адреса,<br>потока, скорости отображения,<br>управление настройками камеры. | Автоматическое присвоение IP<br>камерам KENO адресов,<br>последующих за адресом<br>регистратора, распределение камер<br>по каналам, изменение IP адреса,<br>потока, скорости отображения,<br>управление настройками камеры. | Автоматическое присвоение IP<br>камерам KENO адресов,<br>последующих за адресом<br>регистратора, распределение камер<br>по каналам, изменение IP адреса,<br>потока, скорости отображения,<br>управление настройками камеры. |
|                          | Оповещение                   |                                                                                               | Запись, пересылка снимка на<br>E_Mail пользователя, фокусировка<br>PTZ камеры на объекте,<br>патрулирование, тревога, запись на<br>FTP, зуммер и др.                                                                                                   | Запись, пересылка снимка на<br>E_Mail пользователя, фокусировка<br>PTZ камеры на объекте,<br>патрулирование, тревога, запись на<br>FTP, зуммер и др.                                                                        | Запись, пересылка снимка на<br>E_Mail пользователя, фокусировка<br>PTZ камеры на объекте,<br>патрулирование, тревога, запись на<br>FTP, зуммер и др.                                                                        |
|                          | Удаленный до                 | ступ                                                                                          | Префессиональный CMS клиент, IE, с<br>мобильного телефона                                                                                                    | Префессиональный СМS клиент, IE, с<br>мобильного телефона                                                                                                    | Префессиональный СМЅ клиент, IE, с<br>мобильного телефона                                                                                                    |
| Дополнительные           | Управление Р                 | ΓZ                                                                                            | RS-485, Pelco-D И Pelco-P                                                                                                    | RS-485, Pelco-D И Pelco-P                                                                                                    | RS-485, Pelco-D И Pelco-P                                                                                                    |
| функции                  | Резервное ко                 | пирование                                                                                     | USB - флешка, HDD (переносной)                                                                                                    | USB - флешка, HDD (переносной)                                                                                                    | USB - флешка, HDD (переносной)                                                                                                    |
|                          | Блок питания                 |                                                                                               | DC12V/4A                                                                                                    | DC12V/4A                                                                                                    | 220~100В 50Гц                                                                                                    |
|                          | Потребляемая                 | я мощность                                                                                    | <br>15 ~ 20Вт (не включая жесткий диск)                                                                                                    | 20 ~ 25Вт (не включая жесткий диск)                                                                                                    | 35 ~ 40Вт (не включая жесткий диск)                                                                                                    |
| Технические<br>параметры | Рабочий диапа<br>температуры | азон                                                                                          | -20°C~ +55°C                                                                                                    | -20°C~ +55°C                                                                                                    | -20°C~ +55°C                                                                                                    |
|                          | Рабочий диа па<br>влажности  | 330Н                                                                                          | 0%~90%                                                                                                    | 0%~90%                                                                                                    | 0%~90%                                                                                                    |
|                          | влажности<br>Габариты (мм)   |                                                                                               | 360х250х44мм, 2 Кг                                                                                                    | 360х250х44мм, 2 Кг                                                                                                    | 445х440х89мм, 7 Кг                                                                                                    |

### 1.2 ВОЗМОЖНОСТИ

#### РЕЖИМ ОТОБРАЖЕНИЯ ВИДЕОПОТОКА В РЕАЛЬНОМ ВРЕМЕНИ

Интерфейс CVBS, поддержка одновременной работы выходов на телевизионный и VGA/HDMI порты. **СЖАТИЕ ВИДЕО** 

Стандарт сжатия видео H.264, стандарт сжатия аудио G.711, поддержка разрешения D1 с частотой воспроизведения 25 кадров в секунду.

#### ЗАПИСЬ

Устройство поддерживает запись в ручном режиме, по заданному времени, по тревоге, по выявлению движущегося объекта и т. д.; устройство поддерживает жёсткие диски, работающие по интерфейсу SATA HDD, а также оснащённые технологией S.M.A.R.T.; Устройство поддерживает

создание резервных копий через порт USB или по интернету.

#### воспроизведение

Возможен поиск по различным запросам, доступно воспроизведение видео как на локальной машине, так и через сеть; имеется поддержка одновременного воспроизведения нескольких каналов, поддержка режима замедленного воспроизведения, быстрой перемотки, обратного воспроизведения и покадрового воспроизведения, возможно воспроизведение видео начиная с заданного времени.

#### УПРАВЛЕНИЕ КАМЕРОЙ И ТРЕВОГА

Удалённое управление камерой, многоканальный интерфейс ввода для подключения всевозможных средств тревожного оповещения; оповещение при выявлении движения, оповещение при потере видеосигнала, оповещение при засветке камеры; многоканальные тревожные выходы, соединение тревожных устройств и управление освещением на объекте.

#### ИНТЕРФЕЙСЫ ПОДКЛЮЧЕНИЯ

Высокоскоростной интерфейс USB 2.0 позволяет подключать устройства для резервного копирования; стандартный интерфейс Ethernet, возможность работы в разных сетях.

#### СЕТЕВЫЕ ПРОТОКОЛЫ

Поддержка TCP/IP, UDP, RTP/RTSP, DHCP, PPPoE, DDNS, NTP и т. д.; поддержка просмотра в реальном времени по сети, запись, воспроизведение, управление; встроенный веб-сервер, для прямого доступа (требуется браузер Internet Explorer).

#### ОБЩЕЕ ОПИСАНИЕ РЕЖИМОВ

Управлять устройством можно с передней панели, возможно удалённое управление, управление с помощью мышки и т. д.; графический интерфейс программного обеспечения устройства прост и удобен.

# 2. УСТАНОВКА

### 2.1 КОМПЛЕКТ ПОСТАВКИ ВИДЕОРЕГИСТРАТОРА

Внимательно проверьте содержимое коробки по списку комплекта поставки, если какой-либо пункт отсутствует, обратитесь к своему поставщику.

## 2.2 УСТАНОВКА ЖЁСТКОГО ДИСКА

#### Подготовка

Вам понадобится крестовая отвёртка.

▲ Примечание: количество жёстких дисков, которые возможно установить в конкретную модель, ограничено её спецификацией.

#### Шаги

Снимите верхнюю металлическую крышку, открутив два винта, расположенных по её краям.

Поместите жёсткие диски на место и закрепите их винтами.

Подключите кабели питания и передачи данных к жёсткому диску.

Закройте верхнюю металлическую крышку и закрепите её винтами.

#### Меры предосторожности

Используйте только те жёсткие диски, которые рекомендованы производителем устройства.

# Жёсткие диски будут отформатированы во время первого запуска устройства, это может привести к потере данных, записанных на них.

Продолжительность записи определяется объёмом жёстких дисков и параметрами, установленными на видеорегистраторе (параметры записи, параметры сжатия).

## ПЕРЕДНЯЯ ПАНЕЛЬ

KENO<sup>IP</sup> US IR Power Net HDD Alarm W0 M9 M8 M7 M6 M5 Fn Shift Rec Esc USB

| Название              | Клавиша  | Функция                                                                                                    |
|-----------------------|----------|----------------------------------------------------------------------------------------------------|
| Кнопка питания        | U_       | Нажмите на кнопку для включения устройства                                                                                                    |
| Шифт                  | Shift    | В текстовом поле, нажмите на эту кнопку для переключения между<br>цифрами, символами и другими значениями.                                                                                                    |
| Up/Down               | ▲ ▼      | Используется для перемещения вверх или вниз;<br>Используется для переключения каналов в режиме просмотра видео по одной<br>камере.<br>Используется для управления вверх или вниз РТZ камерой                                      |
| Left/Right            | < ►      | Используется для перемещения влево или вправо;<br>Используется для перемотки видео вперед / назад<br>Используется для поворотов РТZ камерой<br>Используется для переключения каналов в режиме просмотра видео по одной<br>камере. |
| Ввод                  | ENTER    | Подтверждение текущих операций, для входа в меню.                                                                                                    |
| Отмена                | ESC      | Переход к предыдущему меню или отмена текущей операции.                                                                                                    |
| Record                | REC      | Используется для включения или выключения записи, в меню управлением видео, работает с клавишами направления или цифровыми клавишами для выбора канала записи.                                                                    |
|                       |          | В режиме просмотра одной камеры, нажмите эту кнопку для отображения<br>вспомогательной функции: РТZ управление или настройки цвета изображения;                                                                                   |
| Функция               | Fn       | В режиме детектора движения, работает с Fn и клавишами направления.                                                                                                    |
|                       |          | Функция удаления: удерживайте Fn в течении 1.5с, чтобы удалить предыдущий<br>символ перед курсором;                                                                                                    |
|                       |          | Во время ввода текста используйте Fn для переключения между заглавными,<br>строчными буквами и сменой символов.                                                                                                    |
|                       |          | Используется в настройке РТZ камеры.<br>Для переключения ТАВ страницы. Для сворачивания окон в полноэкранном режиме.                                                                                                    |
| Замедленный просмотр  | Þ        | Используется для замедления просмотра видео<br>Используется для уменьшения зумирования "-" камеры РТZ .                                                                                                    |
| Убыстренный просмотр  | **       | Используется для ускорения просмотра видео<br>Используется для увеличения зумирования "+" камеры РТZ .                                                                                                    |
| Воспроизведение/Пауза | ► II     | Используется для воспроизведения видео или для остановки<br>Используется для уменьшения фокусировки "-" камеры РТZ.                                                                                                    |
| Назад/Пауза           | ◄        | Используется для воспроизведения видео назад или для остановки<br>Используется для увеличения фокусировки "+" камеры РТZ.                                                                                                    |
| Play Next             | ◀        | Используется для воспроизведения следующего фрагмента                                                                                                    |
| Play previous         | •        | Используется для воспроизведения предыдущего<br>Используется для увеличения фокусировки "+" камеры РТZ .                                                                                                    |
| USB                   | <b>€</b> | Для подключения манипулятора мышь и архивирования видео на USB носители                                                                                                    |
| Индикация работы сети | Net      | Индикатор указывает статус работы сети                                                                                                    |
| Индикация работы HDD  | HDD      | Индикатор указывает статус работы HDD                                                                                                    |
| ИК приемник           | IR       | Используется для управления с пульта ДУ                                                                                                    |
| Индикация работы      | Power    | Индикатор указывает статус работы устройства.                                                                                                    |
| Индикация тревог      | Alarm    | При индикации указывает на с работку тревожных зон сигнализации                                                                                                    |

## ЗАДНЯЯ ПАНЕЛЬ

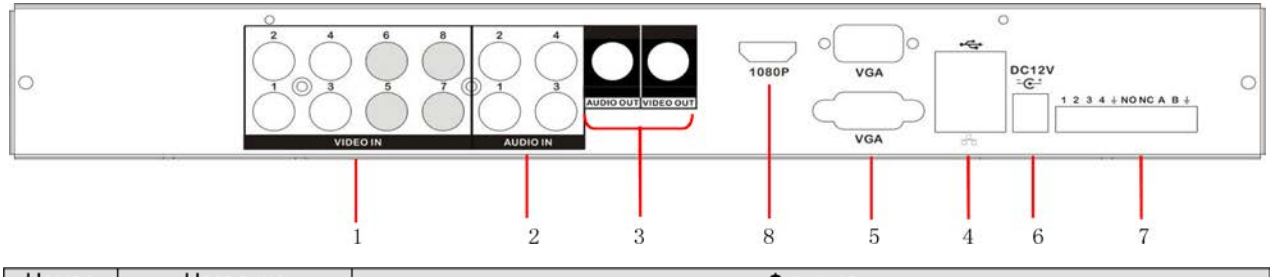

| Номер | Название         | Функция                                                                                               |
|-------|------------------|----------------------------------------------------------------------------------------------------|
| 1     | Видео вход       | Низкочастотный видеовход для подключения аналоговых видеокамер (только для DVR и Hybrid)              |
| 2     | Аудио вход/выход | Аудио вход/выход для подключения микрофона/колонок                                                    |
| 3     | Видео выход      | Низкочастотный видеовыход для отображения видео                                                       |
| 4     | Сетевой/USB порт | RJ-45 для подключения сети, USB порт для подключения манипулятора мышь или<br>извлечения видео архива |
| 5     | VGA видео выход  | VGA видеовыход для отображения видео                                                                  |
| 6     | Питание          | Подключение питания к регистраторы 12 Вольт                                                           |
| 7     | Специальный порт | Для управления PTZ по RS485 или для входа/выхода тревог                                               |
| 8     | HDMI             | Видеовыход высокого разрешения                                                                        |

#### Подключение поворотных камер

Порты A и B RS-485 соединяются с портами A и B декодера камеры. А является терминалом RS-485+, B является терминалом RS-485-. В случае использования нескольких декодеров, параллельно подключайте сопротивление 120Ω на порты A и B чтобы уменьшить рефлексный сигнал.

# 3. ОСНОВНОЕ МЕНЮ

## 3.1 СТАРТОВЫЙ ЭКРАН

Взгляните на фото, так выглядит стартовое меню устройства. Получить доступ к нему можно, кликнув правой клавишей мыши.

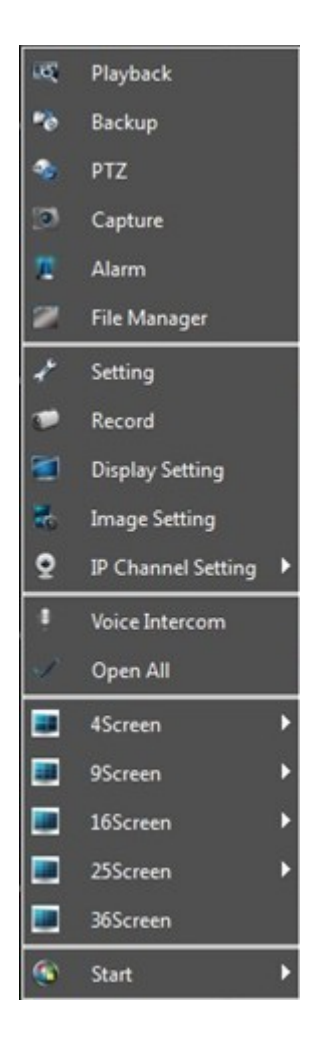

## 3.2 ВХОД В ГЛАВНОЕ МЕНЮ

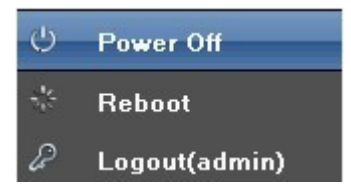

Start up (Включение): Для включения устройства необходимо подключить источник питания.
 Power off (Выключение): Для отключения устройства можно нажать "Power off" в меню, или

отключить питание.

3) **Reboot** (Перезагрузка): Для перезагрузки устройства необходимо нажать "Reboot" в меню.

4) **Logout** (Выход пользователя): Нажмите "Logout", для отключения текущего пользователя. Последующий вход потребует новой авторизации.

## Обзор

После запуска и авторизации устройства вы увидите следующий интерфейс:

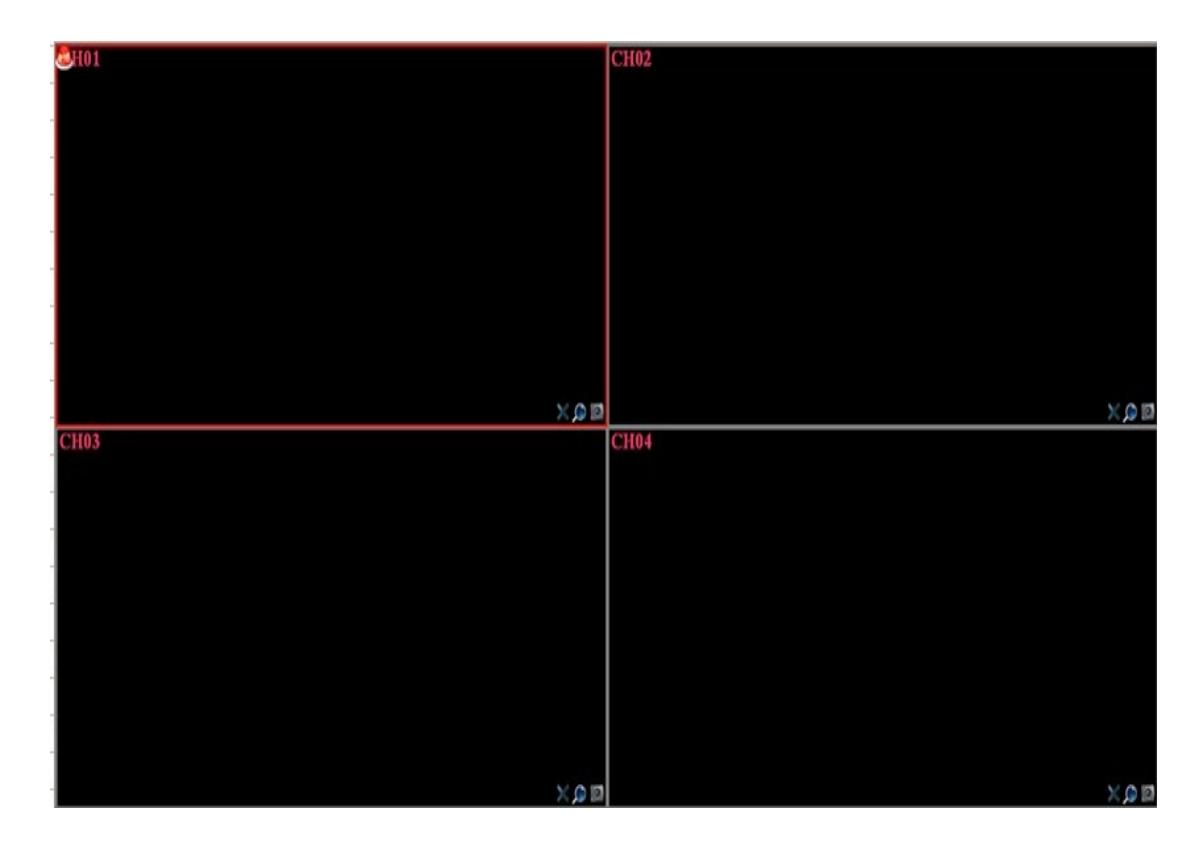

# 4. ПОИСК И НАСТРОЙКА ІР КАМЕР:

| IP Ch       | annel Setting |                   |                   | X         |
|-------------|---------------|-------------------|-------------------|-----------|
| СН          | IP            | Search            |                   |           |
| 12          |               | -                 | Search All        |           |
| 13          |               |                   |                   |           |
| 14          |               | IP Protocol Po    | rt Device Name IP |           |
| 15          |               |                   | Subnet Mask       |           |
| 16          |               |                   |                   |           |
| 17          |               |                   | Default Gateway   |           |
| 18          |               |                   | TUC (             |           |
| <b>F</b> 10 |               |                   | 101               |           |
|             |               |                   | DNS2              |           |
|             |               |                   |                   |           |
|             |               |                   |                   | Modify    |
| 22          |               | - Ch              |                   |           |
| 23          |               | Channel           | [hanne]]          | Enable    |
| 24          |               | Produced          |                   |           |
| 25          |               | IFOCOCOL          |                   |           |
| 26          |               | IP                | 192, 168, 50, 179 |           |
| 27          |               | Port              | 5050              |           |
| 28          |               | Stream Type       | Main Stream       |           |
| 29          |               | Network Type      | TCP               |           |
| 30          |               | Forced frame rate |                   | Enable    |
| 31          |               | Marca Non e       |                   |           |
| 32          |               | oser Name         |                   |           |
|             |               | Password          |                   |           |
|             | Delete        |                   |                   | Copy To   |
|             |               |                   |                   | Save Exit |

### 4.1 ПОИСК ІР КАМЕР

На странице "**IP Channel Setting**" (Поиск IP камер), нажмите "Search" (Поиск), для обнаружения IP камер в локальной сети, как указано на рисунке:

| IP Cha | nnel Setting |                   |                 |                      |     |                 |           | 5 |
|--------|--------------|-------------------|-----------------|----------------------|-----|-----------------|-----------|---|
| СН     | IP           | Search            |                 |                      |     |                 |           |   |
| ] 12   |              |                   | Search          |                      | All | 1               |           |   |
| 13     |              |                   |                 |                      |     |                 |           |   |
| 14     |              | IP                | Protocol Port   | Device Name          |     | IP              |           |   |
| 15     |              | .92.168.50.183    | 18 5050         | 01801010615ed2931529 |     | Subnet Mask     |           |   |
| ] 16   |              | .92.168.50.170    | 18 5050         | 01801010617aaf931529 |     |                 |           |   |
| ] 17   |              | 92.168.50.168     | 18 5050         | 01801010619260931529 |     | Default Gateway |           |   |
| 18     | _            | .92.168.50.186    | 18 5050         | 0180101061249b9a1529 |     | DNS1            |           |   |
| 19     |              | .92.168.50.185    | 18 5050         | 01801010614e49981529 |     | EURO.           |           |   |
| 20     |              | .92.168.50.190    | 18 5050         | 01801010619aaa901529 |     | DRSZ            |           |   |
| 21     |              | .92.168.50.160    | 18 5050         | 01801010619aaf931529 |     |                 | Modify    |   |
| 22     |              |                   |                 |                      |     |                 |           |   |
| 23     |              | Channel           |                 |                      |     |                 |           |   |
| 24     |              | Uhannel           | Channel1        |                      |     |                 | Tuapre    |   |
| 25     |              | Protocol          | 18              |                      |     |                 |           |   |
| 26     |              |                   | 192. 168. 50. 1 | 79                   |     |                 |           |   |
| 27     |              | Port              | 5050            |                      |     |                 |           |   |
| 28     |              | Stream Type       | Main Stream     |                      |     |                 |           |   |
| 29     |              | Network Type      | TCP             |                      |     |                 |           |   |
| 30     |              | Forced frame rate |                 |                      |     |                 | - Enable  |   |
| 31     |              | Vser Name         | admin           |                      |     |                 |           |   |
| 32     |              | Password          |                 |                      |     |                 |           |   |
|        |              |                   |                 |                      |     |                 | Copy To   |   |
| -      | Delete       |                   |                 |                      |     |                 |           |   |
|        |              |                   |                 |                      |     |                 | Save Exit |   |

### 4.2 АВТОМАТИЧЕСКОЕ ДОБАВЛЕНИЕ ІР КАМЕР

Двойной клик на выбранной камере добавит ее автоматически в список устройств. Нажмите "Save" (Сохранить) для применения настроек, как показано на рисунке:

| IP C | hannel Setting |                   |               |                      |     |                 |           |
|------|----------------|-------------------|---------------|----------------------|-----|-----------------|-----------|
| CH   | IP             | Search            |               |                      |     |                 |           |
| 12   | 192.168.50.130 |                   | Search        |                      | All | 1               |           |
| 13   | 192.168.50.135 |                   |               |                      |     | r               |           |
| 14   | 192.168.50.126 | Ib<br>Ib          | Protocol Port | Device Name          |     | IP              |           |
| 15   | 192.168.50.138 | 92.168.50.183     | 18 5050       | 01801010615ed2931529 |     | Subnet Mask     |           |
| 16   | 192.168.50.120 | 92.168.50.170     | 18 5050       | 01801010617aaf931529 |     |                 |           |
| 17   | 192.168.50.131 | .92.168.50.168    | 18 5050       | 018010106192b0931529 |     | Default Gateway | J         |
| 18   | 192.168.50.122 | 92.168.50.186     | 18 5050       | 0180101061249b9a1529 |     | DNS1            |           |
| 19   | 192.168.50.177 | 92.168.50.185     | 18 5050       | 01801010614e49981529 |     |                 |           |
| 20   | 192.168.50.161 | 92.168.50.190     | 18 5050       | 01801010619aaa901529 |     | DNS2            |           |
| 21   | 192.168.50.192 | 92.168.50.160     | 18 5050       | 01801010619aaf931529 |     |                 | Modify    |
| 22   | 192.168.50.166 |                   |               |                      |     |                 |           |
| 23   | 192.168.50.167 | Channel           |               |                      |     |                 |           |
| 24   | 192.168.50.174 | Channel           | Channel1      |                      |     |                 | Enable    |
| 25   | 192.168.50.176 | Protocol          | 18            |                      |     |                 |           |
| 26   | 192.168.50.163 | IP                | 192.168.50.1  | 79                   |     |                 |           |
| 27   | 192.168.50.183 | Port              | 5050          |                      |     |                 |           |
| 28   | 192.168.50.170 | Stream Type       | Main Stream   |                      |     |                 |           |
| 29   | 192.168.50.186 | Network Type      | TCP           |                      |     |                 | -         |
| 30   | 192.168.50.185 | Forced frame rate |               |                      |     |                 | - Enable  |
| 31   | 192.168.50.190 | User Name         | admin         |                      |     |                 |           |
| 32   | 192.168.50.160 | Password          |               |                      |     |                 |           |
|      |                |                   |               |                      |     |                 |           |
|      | Delete         |                   |               |                      |     |                 | Lopy Io   |
|      |                |                   |               |                      |     |                 | Save Exit |

(Примечание: При нажатии "ALL" (Все) все найденные камеры добавятся автоматически)

## 4.3 РУЧНОЕ ДОБАВЛЕНИЕ ІР КАМЕР

| Channel           |                   |            |
|-------------------|-------------------|------------|
| Channel           | Channell          | 🔽 🖌 Enable |
| Protocol          | 18                |            |
| IP                | 192. 168. 50. 179 |            |
| Port              | 5050              | ]          |
| Stream Type       | Main Stream       | <b></b>    |
| Network Type      | TCP               | <b></b>    |
| Forced frame rate |                   | - Enable   |
| User Name         | admin             |            |
| Password          |                   | ]          |
|                   |                   | Copy To    |
|                   | 53                | ve Exit    |

■ Установите маркер "√" на пустой камере в окне "Enable" (Включение) для добавления канала.

- Выберите нужный протокол (KENO 1, KENO 2, Dahua, HIK, Onvif и т.д.)
- Введите адрес камеры
- Введите порт камеры
- Введите имя пользователя
- Введите пароль и сохраните "Save" (Сохранить) настройки.

### 4.4 ИЗМЕНЕНИЕ ПАРАМЕТРОВ КАНАЛА

Двойной клик на выбранном канале позволит изменить текущие параметры, как указанно на рисунке:

| Channel           |                     | - |
|-------------------|---------------------|---|
| Channel           | Channell 🖉 🖌 Enable |   |
| Protocol          | 18                  |   |
| IP                | 192. 168. 50. 179   |   |
| Port              | 5050                |   |
| Stream Type       | Main Stream         |   |
| Network Type      | TCP                 |   |
| Forced frame rate | - Enable            |   |
| Vser Name         | admin               |   |
| Password          |                     |   |
|                   | Copy To             |   |
|                   | Save                |   |

- 1) Enable (Включение): Включает или выключает выбранный канал.
- 2) Protocol (Протокол): ONVIF/ KENO 1 / KENO 2 / RTSP протоколы подключения
- 3) ІР (ІР адрес): Смена или ввод ІР адреса
- 4) Port (Порт): Смена или ввод порта камеры

5) **Stream Type** (Поток): Выбор "Main Stream" (Основной поток) или "Sub Stream" (Дополнительный поток)

- 6) Network type (Тип сети): Выберите между "TCP" или "UDP"
- 7) User (Пользователь): Введите имя пользователя
- 8) Password (Пароль): Введите пароль

### 4.5 ИЗМЕНЕНИЯ ПАРАМЕТРОВ КАМЕРЫ

Дважды кликните на параметрах, которые необходимо изменить, нажмите "**Modify**" (Применить) для того чтобы параметры вступили в силу, как указано на картинке:

| IP              |         |
|-----------------|---------|
| Subnet Mask     |         |
| Default Gateway |         |
| DNS1            |         |
| DNS2            |         |
|                 | Modi fy |

## 4.6 УДАЛЕНИЕ ІР КАМЕР ИЗ СПИСКА УСТРОЙСТВ

Выделите камеры, которые хотите удалить из списка и нажмите "**Delete**" (Удалить), как показано на картинке:

| IP Che | nnel Setting   |   |
|--------|----------------|---|
| CH     | IP             | 1 |
|        | 192.168.50.179 | I |
| 2      | 192.168.50.169 | I |
| 3      | 192.168.50.178 | I |
| 4      | 192.168.50.162 | I |
| 5      | 192.168.50.191 | I |
| 6      | 192.168.50.187 | I |
| 7      | 192.168.50.168 | I |
| 8      | 192.168.50.165 |   |
| 9      | 192.168.50.180 |   |
| 10     | 192.168.50.184 | I |
| 11     | 192.168.50.181 | I |
| 12     | 192.168.50.185 | I |
| 2 13   | 192.168.50.161 |   |
| 14     | 192.168.50.192 | I |
| 15     | 192.168.50.186 | I |
| 16     | 192.168.50.183 |   |
| 17     | 192.168.50.164 |   |
| 18     | 192.168.50.166 |   |
| 19     | 192.168.50.170 |   |
| 20     | 192.168.50.163 |   |
| 21     | 192.168.50.177 |   |
|        |                |   |
|        | Delete         |   |
|        |                |   |

# 5. НАСТРОЙКА СИСТЕМЫ

| Device Channe  | el Network          | Alarm Account System |
|----------------|---------------------|----------------------|
| Device Info.   | Device Name         |                      |
| System Version |                     |                      |
| PTZ Setting    | DeviceID            |                      |
| DST Setting    | Record Replace      | Replace              |
|                | Device Serial No.   |                      |
|                | Channel Number      |                      |
|                | Alarm Input Number  |                      |
|                | Alerm Output Number |                      |
|                | HDD Number          |                      |
|                | Video Format        |                      |
|                | Device Time         | 2013-7-24 10:46:43   |

## 5.1 НАСТРОЙКА ПАРАМЕТРОВ УСТРОЙСТВА

Нажмите "**Device parameters**" (Параметры устройства) на "Device Info" (Об устройстве) для изменения параметров устройства, как показано на картинке:

| Device Info.   | Device Name         |                           |
|----------------|---------------------|---------------------------|
| System Version |                     |                           |
| PTZ Setting    | DeviceID            | 0                         |
| DST Setting    | Record Replace      | Replace                   |
|                | Device Serial No.   |                           |
|                | Channel Number      |                           |
|                | Alarm Input Number  |                           |
|                | Alarm Output Number |                           |
|                | HDD Number          |                           |
|                | Video Format        |                           |
|                | Device Time         | 2013-7-24 10:48:43 Modify |

- 1) Device Info. (Об устройстве): Просмотр и изменения основной информации
- 2) System Version (Версия системы): Проверка версии устройства

3) **PTZ Setting** (Настройка PTZ): Просмотр и изменения параметров управления поворотными камерами

4) DST Setting (Летнее время): Управление настройками времени

## 5.2 НАСТРОЙКА ПАРАМЕТРОВ КАНАЛА

## 5.2.1 ДИСПЛЕЙ

Выберите нужный канал и измените, настройки интерфейса "**Display Setting**" (Дисплей), как указано на картинке:

| Device           | el Network        | Alarm Account System      |
|------------------|-------------------|---------------------------|
| Display Setting  | Channel           | Channel1                  |
| Video Parameters | 🖌 Show Name       |                           |
| Schedule Record  | Local Camera Name | CH01                      |
| Motion           |                   |                           |
| Video Lost       | 🖌 Show Name       |                           |
| Tampering Alarm  | Camera Name       | СНО1                      |
| Video Mask       | 🖌 Show Date       |                           |
|                  | Time Format       | 24-Hour                   |
|                  | Date Format       | YYYY-MM-DD Year Month Day |
|                  | OSD Position      | Setting                   |
|                  | Image Setting     | Setting                   |
|                  |                   | Copy To                   |

- 1) Channel (Канал): Изменяет имя канала
- 2) Local name (Имя камеры): Изменяет имя канала, отображаемого на дисплее
- 3) Time format (Формат времени): Выбор отображения времени 12 / 24 часа
- 4) Date format (Формат даты): Выбор формата даты
- 5) OSD Position (Позиция OSD): Настройка положения имени камеры и времени
- 6) Image Setting (Настр. картинки): Настройка яркости и контрастности

### 5.2.2 ВИДЕО

Интерфейс "Video Parameters" (Видео) служит для настройки параметров и качества записи, пример приведен ниже:

| Device           | el Networ     | k Alarm Account System | X |
|------------------|---------------|------------------------|---|
| Display Setting  | Channel       | Channel1               | - |
| Video Parameters |               |                        |   |
| Schedule Record  | Encoding Type | Main Stream .          |   |
| Motion           | Stream Type   | Video & Audio          | • |
| Video Lost       | Resolution    | HUT20p (1280*720)      | ਙ |
| Tampering Alarm  |               |                        |   |
| Video Mask       | Bitrate Type  | CBR                    |   |
|                  | Bitrate       | 2048Kbps               |   |
|                  | Frame Rate    | Full Frame(25/30)      | ┓ |
|                  | Video Quality | Ki ghest               | - |
|                  |               | Copy Io                |   |

- 1) Channel (Канал): Выбор номера канала
- 2) Encoding Type (Поток): Mani stream (Основной поток/ Доп. поток/ Основной поток (По событию)
- 3) Stream type (Тип потока): Видео / Видео и аудио
- 4) Resolution (Разрешение): Выбор разрешения канала
- 5) Віт гате Туре (Битрейт): Постоянный / Переменный
- 6) Bit rate (Макс. Битрейт): Ограничение потока
- 7) Frame Rate (Частота кадров): Выбор частоты кадров
- 8) Video quality (Качество видео): Выбор степени сжатия видео при кодировании

(**Примечание**: "Video Parameters " (Видео) напрямую меняет параметры на IP камере, работает только по протоколу KENO, и с некоторыми моделями камер по протоколу Onvif)

### 5.2.3 РАСПИСАНИЕ

Настройте параметры расписания, как указано на картинке ниже:

| Device           | Network        | m Account      | System     | Save    |  |
|------------------|----------------|----------------|------------|---------|--|
| Display Setting  | Channel        |                | Channel1   | àl sym  |  |
| Video Parameters |                |                |            |         |  |
| Schedule Record  |                |                |            |         |  |
| Motion           | Tue.           |                |            |         |  |
| Video Lost       |                |                |            |         |  |
| Tampering Alarm  |                |                |            |         |  |
| Video Mask       |                |                |            |         |  |
|                  |                |                |            |         |  |
|                  | Schedule       | Motion         |            | Alarm   |  |
|                  | Motion   Alarm | <b>N</b> otion | . 8. Alarm |         |  |
|                  |                |                |            |         |  |
|                  | Advanced       |                | Setting    |         |  |
|                  |                |                |            | Сору То |  |

Запись может вестись Постоянно / По детектору движения камеры / По с работке тревожных выходов или в совместных режимах.

#### 5.2.3.1 Ручное расписание

Снимите галочку с "**All Day**" (Вся неделя) и мышью выделите те временные участки, которые вам необходимы. Двойной клик мышью позволит установить точный период записи видео.

|          |          | X         |
|----------|----------|-----------|
| 06:00:00 | 09:59:00 | ÷         |
|          |          |           |
|          |          | OK Cancel |
|          |          |           |

#### 5.2.3.2 Время записи

Нажмите "Setting" (Настройки) для настройки расписания "Schedule" (Расписание), пример показан ниже:

| Schedule     |       | - |       |     |          | X     |
|--------------|-------|---|-------|-----|----------|-------|
| Weekday      |       |   | Mon.  | _   | _        | -     |
| Period1      | 00:00 |   | 00:00 | A P | Schedule |       |
| Period2      | 00:00 | - | 00:00 |     | Schedule | -     |
| Period3      | 00:00 | - | 00:00 |     | Schedule | -     |
| Period4      | 00:00 |   | 00:00 |     | Schedule | -     |
| Period5      | 00:00 |   | 00:00 |     | Schedule | -     |
| Period6      | 00:00 | 4 | 00:00 |     | Schedule | -     |
| Period7      | 00:00 |   | 00:00 |     | Schedule |       |
| Period8      | 00:00 | 4 | 00:00 |     | Schedule | -     |
| Copy to Mon. | Copy  |   | (     | OK  |          | ancel |

(Примечание: можно установить только 8 периодов для одного дня)

#### 5.2.3.3 Дополнительные настройки (Предзапись)

Настройка параметров перд. и пост. Записи, как показано на картинке

| Advanced    | ×                |
|-------------|------------------|
| Pre Record  | No FreRecorded 🚽 |
| Post Record | 5s 🔽             |
|             | OK Cancel        |

### 5.2.4 ДЕТЕКТОР ДВИЖЕНИЯ

#### (Примечание: Данная функция должна поддерживаться IP камерой)

Настройка детекторов движения на каждом выбранном канале "**Motion**" (Движение), показана на картинке ниже:

| Device           | nel Network Alarm Account System |
|------------------|----------------------------------|
| Display Setting  |                                  |
| Video Parameters | Channel Channeli                 |
| Schedule Record  | Enable Motion Detection          |
| Motion           | Aven patting                     |
| Video Lost       |                                  |
| Tampering Alarm  | Sensitivity                      |
| Video Mask       | 0ff Low −> High                  |
|                  |                                  |
|                  | Arm Schedule Setting             |
|                  | Linkage Setting                  |
|                  |                                  |
|                  | Copy To                          |
|                  |                                  |

1) Установите маркер "√" для активации детектора движения "Enable Motion Detection" (Вкл. Детектор движения).

2) В разделе "Area settings" (Настройки зоны) выберите область детектирования:

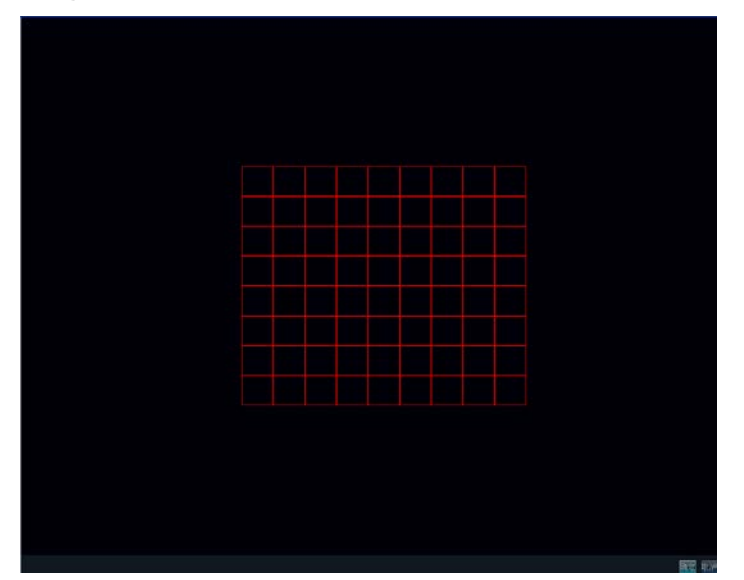

- 3) "Adjust sensitivity volume" (Чувствительность) детектора движения
- 4) Настройка "Arm schedule" (Расписание) обработки тревоги
- 5) Настройка "Trigger mode" (Реакция системы), на с работку тревоги:

| Linkage           |                                                  |                                            |                                            | X                                                       |
|-------------------|--------------------------------------------------|--------------------------------------------|--------------------------------------------|---------------------------------------------------------|
| Trigger Mode      | Audio Warni<br>Email Links<br>Trigger Als<br>1   | ng<br>nge<br>urm Output<br>2               | Alarm On Mo<br>Vpload to C<br>3            | nitor<br>Center                                         |
| Trigger Recording | All<br>1<br>5<br>9<br>13<br>17<br>21<br>25<br>29 | 2<br>6<br>10<br>14<br>18<br>22<br>26<br>30 | 3<br>7<br>11<br>15<br>19<br>23<br>27<br>31 | 4<br>8<br>12<br>16<br>20<br>24<br>28<br>32<br>0K Cancel |

## 5.2.5 ПОТЕРЯ ВИДЕО

Настройте режим "Video lost" (Потеря видео) на каждом канале, как показано на картинке:

| Device           | Network             | Alarm    | Account | System  | Save    | X |
|------------------|---------------------|----------|---------|---------|---------|---|
| Display Setting  |                     |          |         |         |         |   |
| Video Parameters | Channel             | Channel1 |         |         |         | - |
| Schedule Record  |                     |          |         |         |         |   |
| Motion           | 🖉 Bnahle Video Lost |          |         |         |         |   |
| Video Lost       | Lable Fideo Lost    |          |         |         |         |   |
| Tampering Alarm  |                     |          |         |         |         |   |
| Video Mask       | Arm Schedule        |          | _       | Setting |         |   |
|                  |                     |          |         |         |         |   |
|                  | Linkage             |          | _       | Setting |         |   |
|                  |                     |          |         |         |         |   |
|                  |                     |          |         |         | Сору То |   |
|                  |                     |          |         |         |         |   |
|                  |                     |          |         |         |         |   |

1) Для включения установите маркер "√" в окне "Enable Video Lost" (Вкл. детектор потери видео)

2) Настройте расписание работы детектора

3) Настройте режим реакции системы:

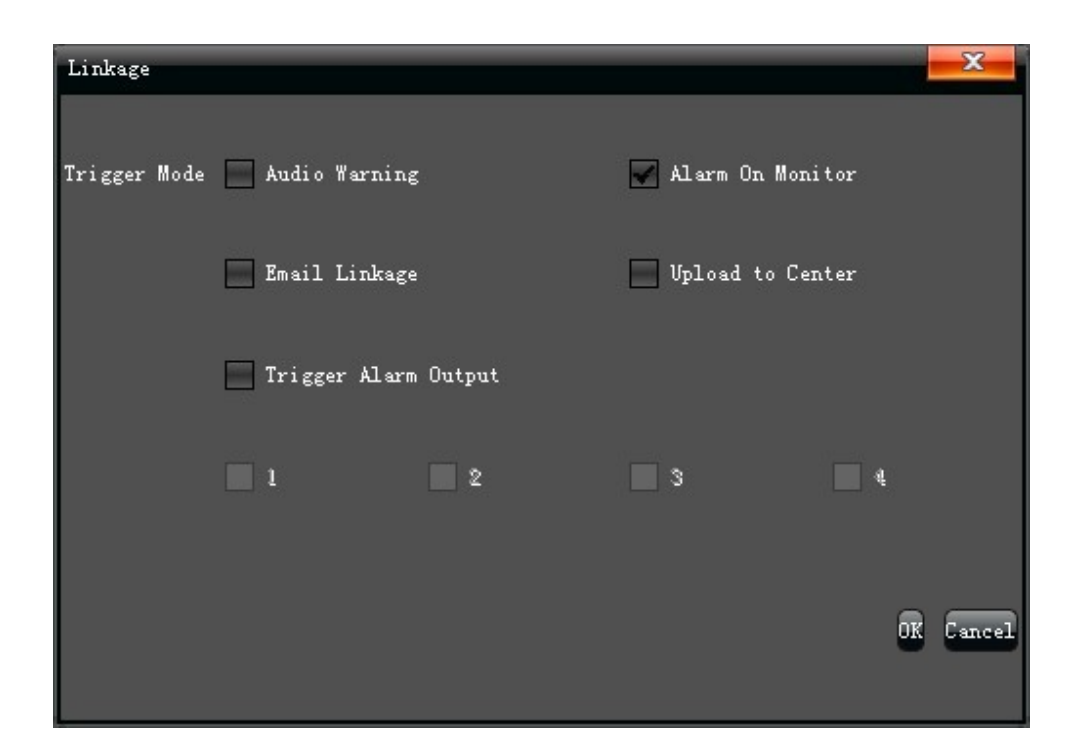

### **5.2.6 TPEBOFA**

(Примечание: Данная функция должна поддерживаться IP камерой)

Настройте режим "**Tampering Alarm**" (Тревога) на каждом канале, как показано на картинке:

| Device           | Network                  | arm Account | System  | Save    |  |
|------------------|--------------------------|-------------|---------|---------|--|
| Display Setting  |                          |             |         |         |  |
| Video Parameters | Channel                  | Channel1    |         |         |  |
| Schedule Record  |                          |             |         |         |  |
| Motion           | 👿 Enable Video Tampering |             |         |         |  |
| Video Lost       |                          |             |         |         |  |
| Tampering Alarm  | Area settings            |             | Settin; |         |  |
| Video Mask       |                          |             |         |         |  |
|                  | Arm Schedule             |             | Settin; |         |  |
|                  |                          |             |         |         |  |
|                  | Linkage                  |             | Settin; | 2       |  |
|                  |                          |             |         |         |  |
|                  |                          |             |         | Сору То |  |
|                  |                          |             |         |         |  |

1) Для включения установите маркер "√" в окне "Enable Video Tampering" (Саботаж)

2) Выделите зону детектирования, как показано на рисунке:

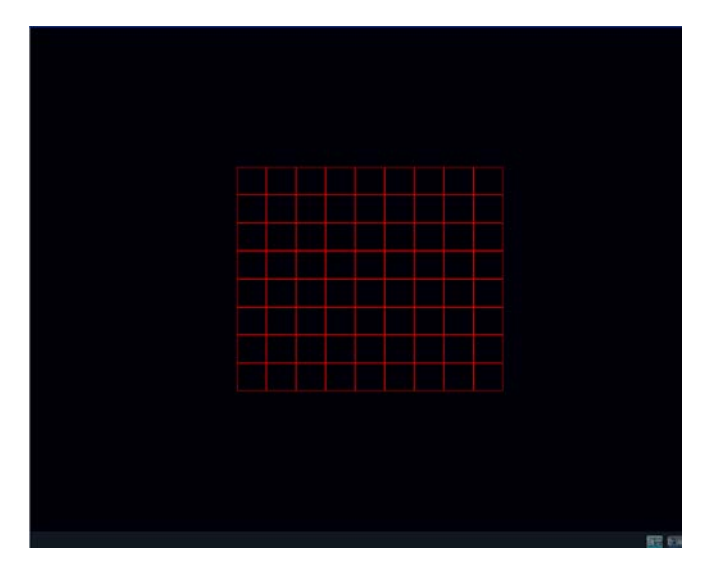

- 3) Настройте расписание
- 4) Настройте режим реакции системы:

| Linkage      |                 |        |                | X         |
|--------------|-----------------|--------|----------------|-----------|
| Trigger Mode | 🗌 Audio Warning | ;      | 🖌 Alarm On Mon | itor      |
|              | Email Linkage   |        | Upload to Ce   | nter      |
|              | Trigger Alarm   | 0utput |                |           |
|              | 1               | 2      | 3              | <b>a</b>  |
|              |                 |        |                |           |
|              |                 |        |                | UK Lancel |

### 5.2.7 МАСКА ВИДЕО

Настройка режима "Video Mask" (Маска видео) показана на картинке ниже:

| Device           | Network             | Al arm    | ount System |        | Save |
|------------------|---------------------|-----------|-------------|--------|------|
| Display Setting  |                     |           |             |        |      |
| Video Parameters |                     |           |             |        |      |
| Schedule Record  | Channel             | Channel 1 |             |        |      |
| Motion           |                     |           |             |        |      |
| Video Lost       | 🔽 Enable Video Mask |           |             |        |      |
| Tampering Alarm  |                     |           |             |        |      |
| Video Mask       |                     |           |             |        |      |
|                  | Area settings       |           | Se          | etting |      |
|                  |                     |           |             |        |      |
|                  |                     |           |             |        |      |
|                  |                     |           |             | Сору   | То   |
|                  |                     |           |             |        |      |
|                  |                     |           |             |        |      |

Для включения установите маркер "√" в окне "Enable Video Mask" (Активировать видео маску).
 Настройте маску, таким образом, чтобы скрыть объекты за непрозрачным слоем (например: кровать в спальне, душевую кабину и т.д.)

## 5.3 СЕТЕВЫЕ НАСТРОЙКИ

Настройте сетевые параметры "Network" (Сеть) устройства, как показано на картинке:

| Device Chann    | el Network      | Alarm Account System   |
|-----------------|-----------------|------------------------|
| Network Setting | NIC Type        | 10M/100M/1000M Axto    |
| DDNS Setting    | IP              | 192. 168. 50. 221 DHCP |
| NTP Setting     | Remote Port     | 5050                   |
| Email Setting   | Subnet Mask     | 255. 255. 0            |
|                 | Default Gateway | 192.168.50.1           |
|                 | MAC             | 00:32:14:97:15:29      |
|                 | HTTP Port       | 80                     |
|                 | Multicast       | 255. 255. 1. 0         |
|                 | Enable Wi-Fi    | Ţi-Fi                  |
|                 | Enable 3G       | 33                     |
|                 |                 | Advance                |

## 5.3.1 УСТАНОВКИ СЕТИ

Настройте основные сетевые настройки "Network setting" (Установки), как показано на картинке:

| Network Setting | NIC Type        | 10M/100M/1000M Auto    |
|-----------------|-----------------|------------------------|
| DDNS Setting    | IP              | 192. 168. 50. 221 DHCP |
| NTP Setting     | Remote Port     | 5050                   |
| Email Setting   | Subnet Mask     | 255. 255. 255. 0       |
|                 | Default Gateway | 192. 168. 50. 1        |
|                 | MAC             |                        |
|                 | HTTP Port       | 80                     |
|                 | Multicast       | 255. 255. 1. 0         |
|                 | Enable Wi-Fi    | ¥i-fi                  |
|                 | Enable 3G       | ×                      |
|                 |                 | Advance                |

- 1) NIC Туре (NIC): Выбор сетевой карты, если их несколько.
- 2) IP (IP адрес): Введите IP адрес (По умолчанию: 192.168.1.188)

- 3) **DHCP**: Для включения установите маркер "√" в окне "DHCP", для автоматического присвоения IP адреса.
- 4) Remote Port (Порт): Установите порт
- 5) Subnet Mask (Маска подсети): Настройте маску подсети
- 6) Default Gateway (Основной шлюз): Настройте шлюз сети
- 7) МАС: МАС адрес вашего устройства
- 8) HTTP Port (Порт HTTP): Порт доступа в web интерфейс (80 по умолчанию)
- 9) Multicast (Мультикаст): настройка мультикаст адресов

10) **WIFI**: Для включения установите маркер "√" в окне "Enable Wi-Fi" (Включить WiFi). После определения устройства, нажмите "Refresh" (Обновить), для поиска необходимой сети WiFi, нажмите "OK" для сохранения параметров, как показано на картинке:

| Wi-Fi              |              |                 |                | _       |              | X |
|--------------------|--------------|-----------------|----------------|---------|--------------|---|
| SSID Security Type | e Channel    | Signal Strength | Speed(mbps)    |         |              |   |
|                    |              | 9               |                |         |              |   |
|                    |              |                 |                |         |              |   |
|                    |              |                 |                |         |              |   |
|                    |              |                 |                |         |              |   |
|                    |              |                 |                |         |              |   |
|                    |              |                 |                |         |              |   |
|                    |              |                 | <b>D</b> C 1   |         |              |   |
|                    |              |                 | Ketresh        |         |              |   |
| 10                 |              |                 |                |         |              |   |
| SSID               |              |                 | ?assword wep 🔽 |         |              |   |
| 40.                |              |                 |                |         |              |   |
| 🔄 IP Obtain Auto   |              |                 | DNS Obta       | in Auto |              |   |
| IP                 | 192, 168, 1  | . 189           | First DNS      | 19      | 2. 168. 1. 1 |   |
| Subnet Mask        | 255, 255, 25 | 55.0            | Second DNS     | 19      | 2. 168. 1. 1 |   |
| Default Gateway    | 192. 168. 1  | .1              |                |         |              |   |
|                    |              |                 |                |         |              |   |
|                    |              |                 | 07             |         |              |   |
|                    |              | 1               | UK             |         | Uancel       |   |

11) **3G**: Для включения установите маркер "√" в окне "**Enable 3G**" (Активировать 3G). После подключения модема, выберите тип устройства, отредактируйте номер телефона и другие параметры, нажмите "ОК" для сохранения параметров, как показано на картинке:

| 3G           |                |
|--------------|----------------|
| Device Type  | 0.             |
| Phone Number |                |
| IP           |                |
| Work State   | work with ADSL |
| APN          |                |
|              | OK Cancel      |

### 5.3.1.1 Расширенные настройки

Для управления расширенными настройками войдите в меню "Advance" (Дополнительно), как указано на картинке:

| Advance                |                    |   |
|------------------------|--------------------|---|
| First DNS              | 202. 210. 230. 255 |   |
| Second DNS             | 202. 210. 255. 255 |   |
| Alarm host IP          |                    |   |
| Alarm host port        | 0                  |   |
| 🖌 Enable manage host 1 |                    |   |
| Manage host 1 IP       | 58. 67. 147. 1     |   |
| Manage host 1 port     | 50000              |   |
| Enable manage host 2   |                    |   |
| Manage host 2 IP       |                    |   |
| Manage host 2 port     |                    |   |
| Enable PPPOE           |                    |   |
| User Name              |                    |   |
| Device dynamic address | 100. 100. 100      |   |
| Password               |                    |   |
| Confirm Password       |                    |   |
| 🖌 Enable UPnP          |                    |   |
|                        | OK Cance           | 1 |

1) Администрирование, устройства для подключения к внешним серверам

2) Включение PPPOE подключения к сетям, где требуется VPN или иная авторизация

# 5.3.2 HACTPOЙKA DDNS

Настройка доступа к регистратору через сервис **DDNS**, при условии использования динамически меняющегося IP адреса.

| Device Chann    | el Network       | Alarm Account System | X |
|-----------------|------------------|----------------------|---|
| Network Setting |                  |                      |   |
| DDNS Setting    | M Enable JUMS    |                      |   |
| NTP Setting     | Server Type      | 3322                 | - |
| Email Setting   |                  |                      |   |
|                 | Server Name      | members, 3322. org   |   |
|                 | Port             | 80                   |   |
|                 |                  |                      |   |
|                 | Vser Name        |                      |   |
|                 | Password         |                      |   |
|                 |                  |                      |   |
|                 | Confirm Password |                      |   |
|                 | Domain           |                      |   |
|                 |                  |                      |   |

- 1) Выберите тип **DDNS** сервера (Dyndns、NO-IP или 3322 на выбор)
- 2) Введите зарегистрированное имя, например: member.3322.org"
- 3) Укажите порт
- 4) Введите имя пользователя
- 5) Введите пароль
- 6) Подтвердите пароль
- 7) Введите свободный домен (если это необходимо)

# 5.3.3 НАСТРОЙКА ВРЕМЕНИ (NTP)

| Device Chann    | el Network       | Al arm           | Account    | System  | Save          |        |
|-----------------|------------------|------------------|------------|---------|---------------|--------|
| Network Setting |                  |                  |            |         |               |        |
| DDNS Setting    | Enable NTP       |                  |            |         |               |        |
| NTP Setting     |                  |                  |            |         |               |        |
| Email Setting   | Server Address   |                  |            |         |               |        |
|                 |                  |                  |            |         |               |        |
|                 | NTP Port         |                  |            |         |               |        |
|                 |                  |                  |            |         |               |        |
|                 | Update Frequency |                  |            |         |               | Minute |
|                 |                  |                  |            |         |               |        |
|                 | Select Time Zone | (SMT+11:00)Solom | on Islands |         |               |        |
|                 | <i>au</i> 7      | (m               |            |         |               |        |
|                 | GMT              | 12               | Hour       | 45 🔽 Mi | nute 🛛 Adjuzt |        |
|                 |                  |                  |            |         |               |        |

- 1) Server Address (Адрес сервера): Введите IP адрес NTP сервера
- 2) NTP Port (NTP порт): Этот SNTP только для TCP доступа. По умолчанию 123
- 3) Update Frequency (Период синхр.): Период синхронизации времени с сервером
- 4) Select Time Zone (Часовой пояс): Выберите часовой пояс
- 5) **GMT**: Точная регулировка времени

## 5.3.4 НАСТРОЙКА ПОЧТЫ (EMAIL)

Настройка соединения с почтовым сервером "Email Setting" и интерфейс подключения указан ниже:

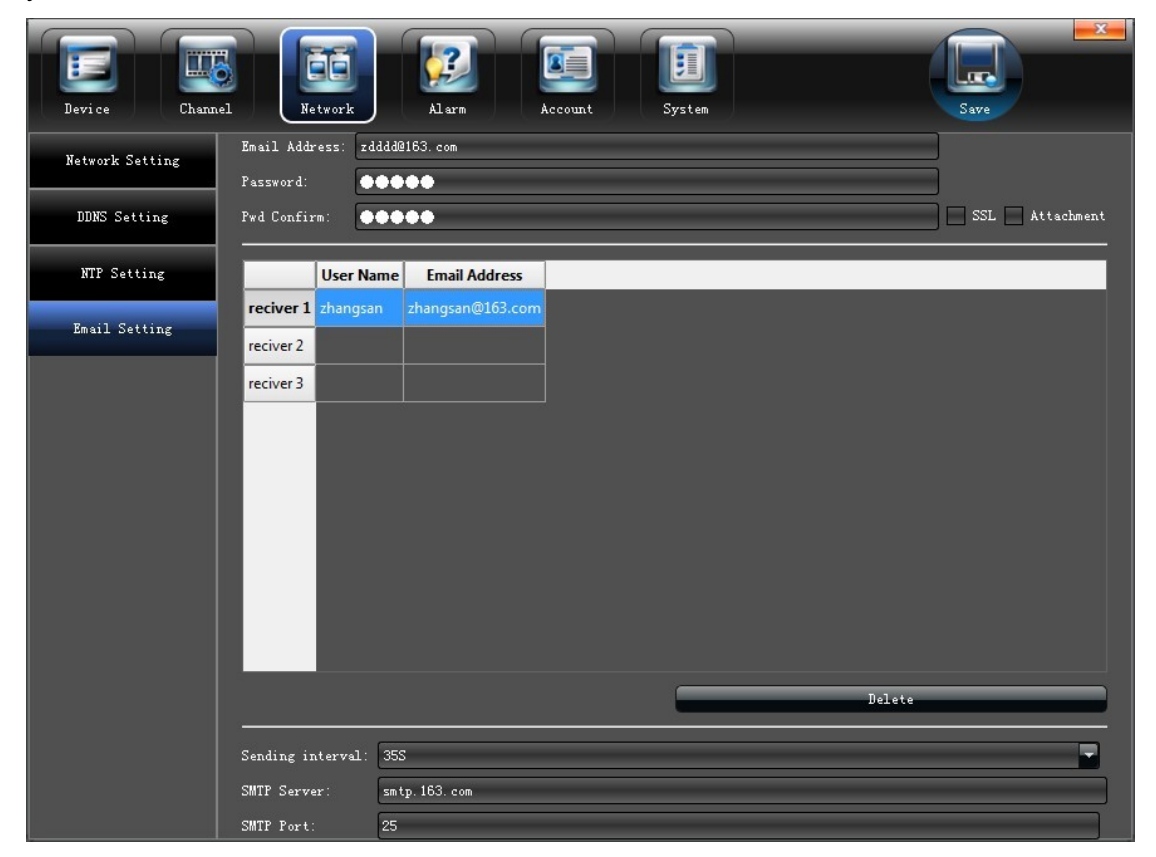

# 5.4 НАСТРОЙКА ТРЕВОГИ

Настойка системы тревог и оповещения "Alarm", интерфейс подключения указан ниже:

| Device Chan  | el Network     | Alarm Account System |
|--------------|----------------|----------------------|
| Alarm Input  |                |                      |
| Alarm Output | Alarm Input    | 1                    |
| Exception    | IP address     | Local                |
|              | Alarm Name     | Al arm InFort01      |
|              | Alarm Status   | Normally Open        |
|              | 🖌 Alarm Handle |                      |
|              | Arm Schedule   | Setting              |
|              | Linkage        | Setting              |
|              |                | Copy Io              |

# 5.4.1 ТРЕВОЖНЫЙ ВХОД

Настройка параметров тревожного входа "Alarm Input", интерфейс подключения указан ниже:

| Alarm input    |                                                                                                   |
|----------------|---------------------------------------------------------------------------------------------------|
| IP address     |                                                                                                   |
| Alarm Name     | Al arnInF or t01                                                                                  |
| Alarm Status   | Normally Open                                                                                     |
| 🖌 Alarm Handle |                                                                                                   |
| Arm Schedule   | Setting                                                                                           |
| Linkage        | Setting                                                                                           |
|                | Сору То                                                                                           |
|                | Alarm Input<br>IP address<br>Alarm Name<br>Alarm Status<br>Marm Status<br>Arm Schedule<br>Linkage |

- 1) Включить тревогу
- 2) Настроить расписание
- 3) Выбрать режим работы, как указано ниже на рисунке:

| Linkage           |                |           |               | X         |
|-------------------|----------------|-----------|---------------|-----------|
| Trigger Mode      | 🖌 Audio Warni: | ng        | 🖌 Alarm On Mo | onitor    |
|                   | 📃 Email Linka  | ge        | Vpload to (   | Center    |
|                   | 🖌 Trigger Ala  | rm Output |               |           |
|                   | 1              | 2         | 3             | 4         |
|                   |                |           |               |           |
| Trigger Recording | All            | 2-20 J    |               |           |
|                   | 1              | 6         | 3             | 4         |
|                   | 9              | 10        | 11            | 12        |
|                   | 13             | 14        | 19            | 20        |
|                   | 21             | 22        | 23            | 24        |
|                   | 29             | 30        | 31            | 32        |
| PTZ Linkage       | Channel        |           | Channel1      |           |
|                   | Enable Preset  |           |               | -         |
|                   |                |           |               | OK Cancel |

# 5.4.2 ТРЕВОЖНЫЙ ВЫХОД

Настройка параметров тревожного выхода "Alarm Input", интерфейс подключения указан ниже:

| Device Chann | al Netwo     | k Alarm | Account | System  | Save    | X |
|--------------|--------------|---------|---------|---------|---------|---|
| Alarm Input  |              |         |         |         |         |   |
| Alarm Output | Alarm Output | 1       |         |         |         |   |
| Exception    |              |         |         |         |         |   |
|              | ТР           |         |         |         |         |   |
|              |              |         |         |         |         |   |
|              |              |         |         |         |         |   |
|              | Delay        | 5s      |         |         |         |   |
|              |              |         |         |         |         |   |
|              | Arm Schedule |         | _       | Setting |         |   |
|              |              |         |         |         |         |   |
|              |              |         |         |         | Сору То |   |
|              |              |         |         |         |         |   |
|              |              |         |         |         |         |   |

1) Настроить задержку сработки

2) Настроить расписание

## 5.4.3 ОСОБАЯ СИТУАЦИЯ

Настройка обнаружения внутренних ошибок "**Exception**", интерфейс подключения указан ниже:

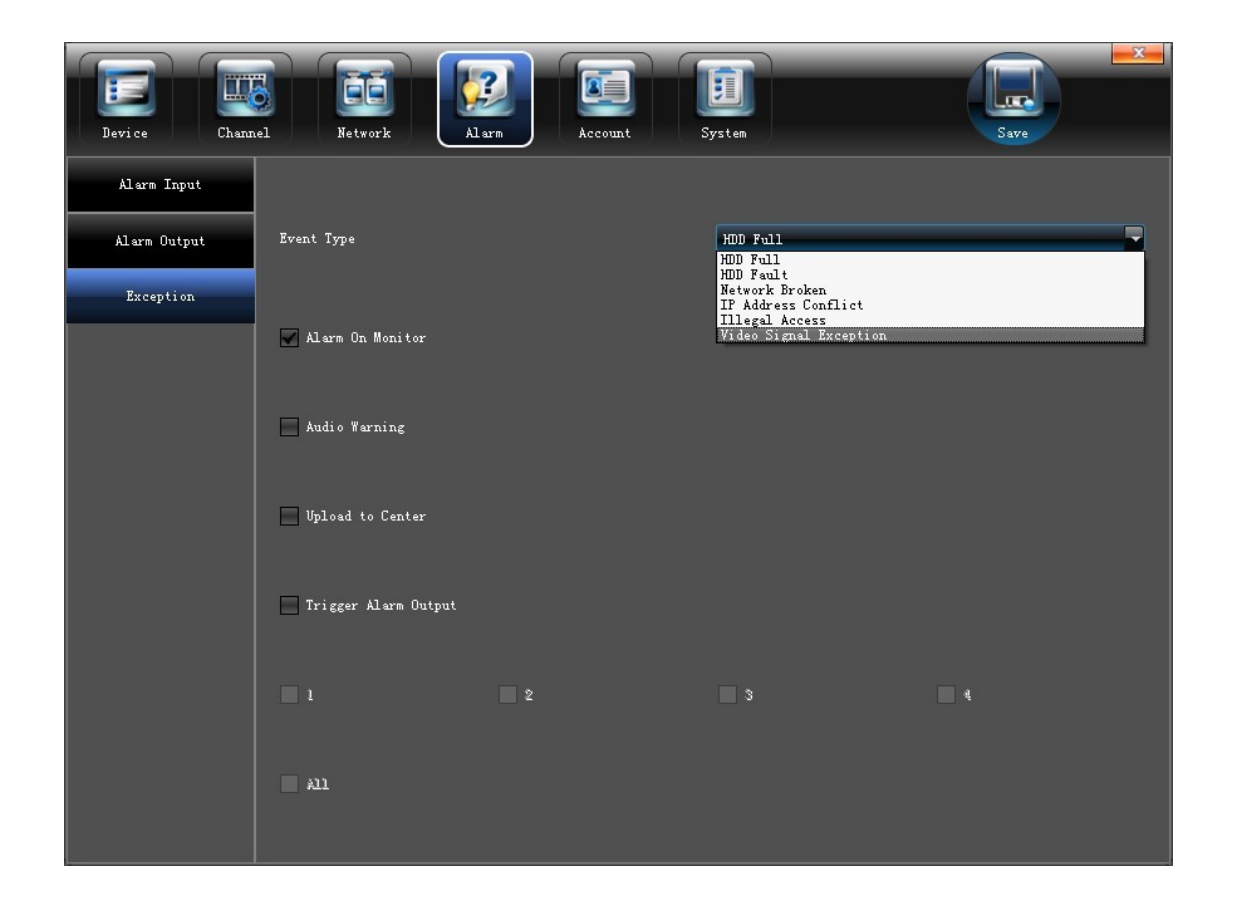

### 5.5 УСТАНОВКИ ПОЛЬЗОВАТЕЛЯ

Настройка и добавление новых пользователей "Account", интерфейс подключения указан ниже:

| Device Channel  | Netw      | ork           | 20<br>Al arm | Account           | System |          | Save        |  |
|-----------------|-----------|---------------|--------------|-------------------|--------|----------|-------------|--|
| Account Setting | User Name | Priority      | IP combine   | MAC combine       |        |          |             |  |
| User Online     | admin     | Administrator |              | 00:00:00:00:00:00 |        |          |             |  |
|                 | default   | Guest         |              | 00:00:00:00:00:00 |        |          |             |  |
|                 |           |               |              |                   |        |          |             |  |
|                 |           |               |              |                   |        |          |             |  |
|                 |           |               |              |                   |        |          |             |  |
|                 |           |               |              |                   |        |          |             |  |
|                 |           |               |              |                   |        |          |             |  |
|                 |           |               |              |                   |        |          |             |  |
|                 |           |               |              |                   |        |          |             |  |
|                 |           |               |              |                   |        |          |             |  |
|                 |           |               |              |                   |        |          |             |  |
|                 |           |               |              |                   |        |          |             |  |
|                 |           |               |              |                   |        |          |             |  |
|                 |           |               |              |                   |        |          |             |  |
|                 |           |               |              |                   |        |          |             |  |
|                 | User      | Privilege     |              | Delete Vser       |        | Add User | Modify User |  |

# 5.5.1 НАСТРОЙКИ ПОЛЬЗОВАТЕЛЯ

Изменить / Добавить / Удалить пользователя, наделить его особыми полномочиями, можно в разделе " Account Setting" (Настройка пользователя)

|                 |           |               | 2          |                   |        |          |             |   |
|-----------------|-----------|---------------|------------|-------------------|--------|----------|-------------|---|
| Device Channel  | Netwo     | ork A         | larm       | Account           | System |          | Save        |   |
| Account Setting | Here News | Drineitu      | ID combine | Macambias         |        |          |             | - |
| lfser Online    | admin     | Administrator | IP combine | 00:00:00:00:00:00 |        |          |             |   |
| USET OILLTINE   | default   | Guest         |            | 00:00:00:00:00    |        |          |             |   |
|                 |           |               |            |                   |        |          |             |   |
|                 |           |               |            |                   |        |          |             |   |
|                 |           |               |            |                   |        |          |             |   |
|                 |           |               |            |                   |        |          |             |   |
|                 |           |               |            |                   |        |          |             |   |
|                 |           |               |            |                   |        |          |             |   |
|                 |           |               |            |                   |        |          |             |   |
|                 |           |               |            |                   |        |          |             |   |
|                 |           |               |            |                   |        |          |             |   |
|                 |           |               |            |                   |        |          |             |   |
|                 |           |               |            |                   |        |          |             |   |
|                 |           |               |            |                   |        |          |             |   |
|                 |           |               |            |                   |        |          |             |   |
|                 | User      | Privilege     |            | Delete User       |        | Add User | Modify User |   |

| User Privilege            |                              | ×                 |
|---------------------------|------------------------------|-------------------|
|                           | □ 1/2                        | Local Playback 🔽  |
| Local LIT                 | opgrade and format           | - All             |
| Local Manual Recording    | Local View                   | 1 -               |
| Local Playback            | Local IP Device              | 2                 |
| Local Parameter Setting   | Local Backup                 | 3                 |
| Local Log Query           | Local Reboot and Shutdown    | 4                 |
|                           |                              | 5                 |
| Remote PTZ                | Remote Preview               | Remote Playback 🗾 |
| Remote Manual Recording   | Arm Software and Output      |                   |
| Remote Playback           | Remote Backup                |                   |
| Remote Parameter Setting  | Control Serial Port Remotely | 2                 |
| Remote Log Query          | Remote View                  | 3                 |
| Remote Upgrade and Format | Remote IP Device             | 4                 |
| Voice Intercom            | Remote Reboot and Shutdown   | 5                 |
|                           |                              | OK Cancel         |

### 5.5.2 ПОДКЛЮЧЕННЫЕ ПОЛЬЗОВАТЕЛИ

Проверить текущее состояние подключенных пользователей можно в разделе "User Online" (Пользователь в сети), как показано на картинке:

| Device Channel  | Network              | Alarm                                           | System | Save    |
|-----------------|----------------------|-------------------------------------------------|--------|---------|
| Account Setting | User Name Login Type | login time IP<br>13-07-24 10:48:57 192.168.50.5 |        |         |
| Vser Online     | 2 default Local      | 13-07-24 10:48:40                               |        |         |
|                 |                      |                                                 |        |         |
|                 |                      |                                                 |        |         |
|                 |                      |                                                 |        |         |
|                 |                      |                                                 |        |         |
|                 |                      |                                                 |        |         |
|                 |                      |                                                 |        |         |
|                 |                      |                                                 |        |         |
|                 |                      |                                                 |        |         |
|                 |                      |                                                 |        |         |
|                 |                      |                                                 |        | Refresh |

# 5.6 НАСТРОЙКА СИСТЕМЫ

Настроить и получить информацию о системе можно в разделе "**System**" (Система), как это показано на рисунке ниже:

| Device Channe          | Network                      | Alarm           | Account   | System     |        | Save    |
|------------------------|------------------------------|-----------------|-----------|------------|--------|---------|
| Device Log             | Main Type of Lo<br>Sub Type: | g: All Type     |           | <b>-</b>   |        |         |
| Stream Info.           | From                         | 2013-7-24 0:00  | :00       | ₽ (        | _      | Search  |
| HDD Setting            | To                           | 2013-7-24 23:59 | 9:59      |            |        | Export. |
|                        |                              | Time            | MainType  | SubType    | :hanne | User    |
| Update                 | 1 2013-07-24 1               | 0:49:01         | Exception | Video Lost | 12     |         |
| Auto Reboot            | 2 2013-07-24 1               | 0:49:01         | Exception | Video Lost | 13     |         |
|                        | 3 2013-07-24 1               | 0:49:01         | Exception | Video Lost | 14     |         |
| Recovery Configuration | 4 2013-07-24 1               | 0:49:01         | Exception | Video Lost | 15     |         |
|                        | 5 2013-07-24 1               | 0:49:01         | Exception | Video Lost | 16     |         |
|                        | 6 2013-07-24 1               | 0:49:01         | Exception | Video Lost | 18     |         |
|                        | 7 2013-07-24 1               | 0:49:01         | Exception | Video Lost | 19     |         |
|                        | 8 2013-07-24 1               | 0:49:01         | Exception | Video Lost | 21     |         |
|                        | 9 2013-07-24 1               | 0:49:01         | Exception | Video Lost | 22     |         |
|                        | 10 2013-07-24 1              | 0:49:01         | Exception | Video Lost | 23     |         |
|                        | 11 2013-07-24 1              | 0:49:01         | Exception | Video Lost | 24     |         |
|                        | 12 2013-07-24 1              | 0:49:02         | Exception | Video Lost | 20     |         |
|                        |                              |                 |           |            |        |         |
|                        |                              |                 |           |            | 9      |         |

### 5.6.1 ЖУРНАЛ

Нажмите "**Device Log**" (Журнал) в разделе "**System**" (Система), для проверки всех событий произошедших с вашим устройством:

| Device Log             | Main Type of<br>Sub Type | Log: All Type |           |               |       |                     |
|------------------------|--------------------------|---------------|-----------|---------------|-------|---------------------|
| Stream Info.           | From                     | 2013-7-24 0   | ):00:00   |               | _     | Search              |
| HDD Setting            | То                       | 2013-7-24 2   | 3:59:59   |               |       | Export              |
|                        |                          | Time          | MainType  | SubType       | hanne | User                |
| Update                 | 1 2013-07-2              | 24 14:11:41   | Operation | Remote Logoff |       | admin[192.168.50.5] |
| Auto Reboot            | 2 2013-07-2              | 24 14:16:54   | Exception | Video Lost    | 24    |                     |
|                        | 3 2013-07-2              | 24 14:17:47   | Exception | Video Lost    | 24    |                     |
| Recovery Configuration | 4 2013-07-2              | 24 14:21:43   | Operation | Local Login   |       | admin               |
|                        | 5 2013-07-2              | 24 14:21:45   | Operation | Enter setting |       | admin               |
|                        | 6 2013-07-2              | 24 14:21:53   | Operation | Remote Login  |       | admin[192.168.50.5] |
|                        | 7 2013-07-2              | 24 14:21:54   | Operation | Remote Arming |       | admin[192.168.50.5] |
|                        | 8 2013-07-2              | 24 14:22:53   | Operation | Remote Logoff |       | admin[192.168.50.5] |
|                        | 9 2013-07-2              | 24 14:27:35   | Exception | Video Lost    | 24    |                     |
|                        | 10 2013-07-2             | 24 14:28:29   | Exception | Video Lost    | 24    |                     |
|                        | 11 2013-07-2             | 24 14:29:13   | Operation | Remote Login  |       | admin[192.168.50.5] |
|                        | 12 2013-07-2             | 24 14:29:14   | Operation | Remote Arming |       | admin[192.168.50.5] |
|                        |                          |               |           |               |       |                     |
|                        |                          |               | 1         |               |       |                     |

- 1) Основной журнал: Все/ Тревога/ Текущее/ По выбору
- 2) Дополнительный журнал: Для более точных отчетов
- 3) От: Задать время, начала формирования отчета
- 4) До: Задать время, окончания формирования отчета
- 5) Копировать: Копировать или отображать отчет

### 5.6.2 ПОТОК

Посмотреть информацию о потоках на каждом канале можно в разделе "**Stream Info**." (Поток), как это показано на картинке ниже.

| Device Log             | СН | Main Stream | Sub Stream | Main Stream | Sub Stream |         | - |
|------------------------|----|-------------|------------|-------------|------------|---------|---|
|                        |    | 2001(kb/s)  | 270(kb/s)  | 879(MB/H)   | 118(MB/H)  |         |   |
| Stream Info.           | 2  | 2065(kb/s)  | 280(kb/s)  | 907(MB/H)   | 123(MB/H)  |         |   |
| HDD Setting            | 3  | 1851(kb/s)  | 265(kb/s)  | 813(MB/H)   | 116(MB/H)  |         |   |
|                        | 4  | 2025(kb/s)  | 267(kb/s)  | 889(MB/H)   | 117(MB/H)  |         |   |
| Update                 | 5  | 2008(kb/s)  | 515(kb/s)  | 882(MB/H)   | 226(MB/H)  |         |   |
| Auto Reboot            | 6  | 2160(kb/s)  | 491(kb/s)  | 949(MB/H)   | 215(MB/H)  |         |   |
|                        | 7  | 2140(kb/s)  | 538(kb/s)  | 940(MB/H)   | 236(MB/H)  |         |   |
| Recovery Configuration | 8  | 1914(kb/s)  | 502(kb/s)  | 841 (MB/H)  | 220(MB/H)  |         |   |
|                        | 9  | 2024(kb/s)  | 318(kb/s)  | 889(MB/H)   | 139(MB/H)  |         |   |
|                        | 10 | 0(kb/s)     | 0(kb/s)    | 0(MB/H)     | 0(MB/H)    |         |   |
|                        | 11 | 2051(kb/s)  | 485(kb/s)  | 901(MB/H)   | 213(MB/H)  |         |   |
|                        | 12 | 2053(kb/s)  | 494(kb/s)  | 902(MB/H)   | 217(MB/H)  |         |   |
|                        | 13 | 2156(kb/s)  | 485(kb/s)  | 947(MB/H)   | 213(MB/H)  |         |   |
|                        | 14 | 1985(kb/s)  | 507(kb/s)  | 872(MB/H)   | 222(MB/H)  |         |   |
|                        | 15 | 2004(kb/s)  | 522(kb/s)  | 880(MB/H)   | 229(MB/H)  |         |   |
|                        | 16 | 1958(kb/s)  | 490(kb/s)  | 860(MB/H)   | 215(MB/H)  |         |   |
|                        | 17 | 0(kb/s)     | 0(kb/s)    | 0(MB/H)     | 0(MB/H)    |         |   |
|                        |    |             |            |             |            | Refresh |   |

### 5.6.3 HDD

Для проверки работы, свободного места на диске или форматирования жесткого диска, в разделе "**HDD**", необходимо установить маркер "√" напротив интересующего диска и произвести операцию, как показано на рисунке:

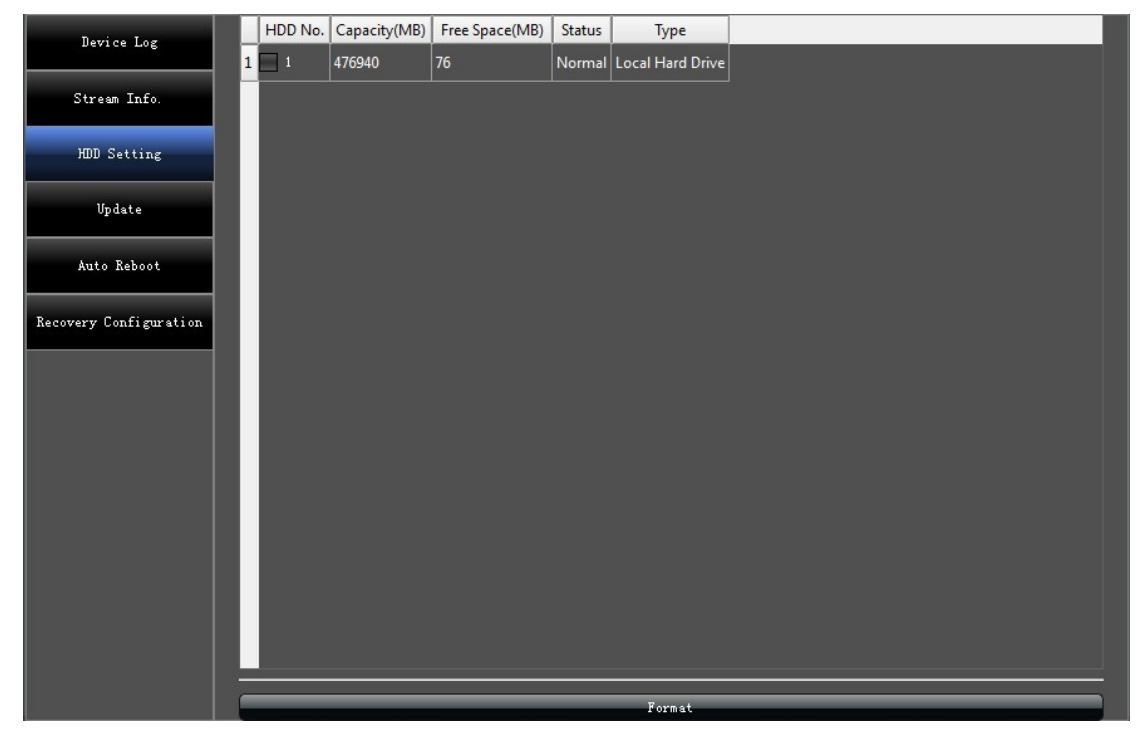

## 5.6.4 ОБНОВЛЕНИЕ

Данный раздел предназначен для обновления программного обеспечения устройства по сети или через порт USB.

## 5.6.5 АВТО ПЕРЕЗАГРУЗКА

Можно выбрать режимы: Никогда / Каждый день / Каждую неделю/ для перезагрузки устройства.

## 5.6.6 ВОССТАНОВЛЕНИЕ

Нажмите, Сохранить / Загрузить конфигурацию системы для сохранения или восстановления параметров настройки, сохраненных в файле.

### 6. PTZ

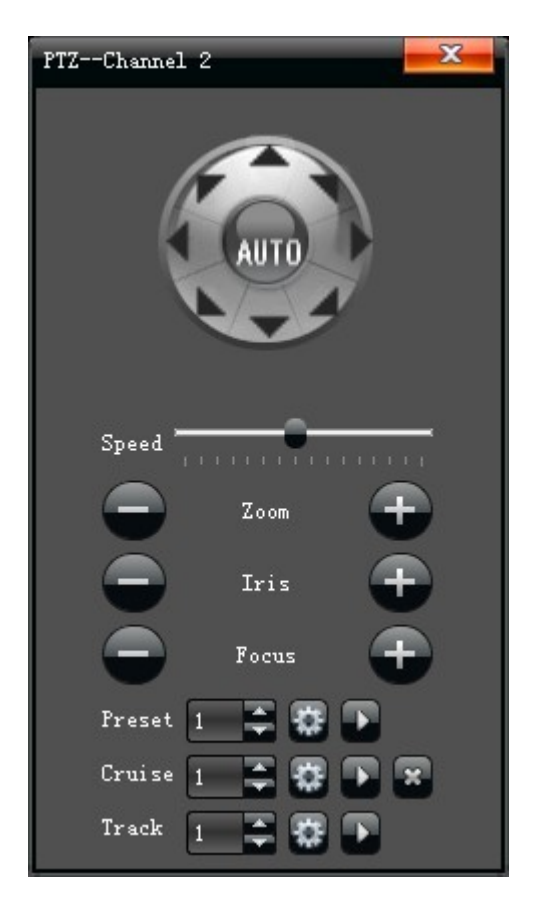

1) "Пресет": Переведите поворотную камеру в желаемое положение и нажмите кнопку " , для подтверждения выбранной точки.

Вызов точки: Выберите необходимою точку по номеру и нажмите "

2) "**Маршрут**": Выберите необходимый номер маршрута и нажмите "" кнопку, для вхождения в интерфейс:

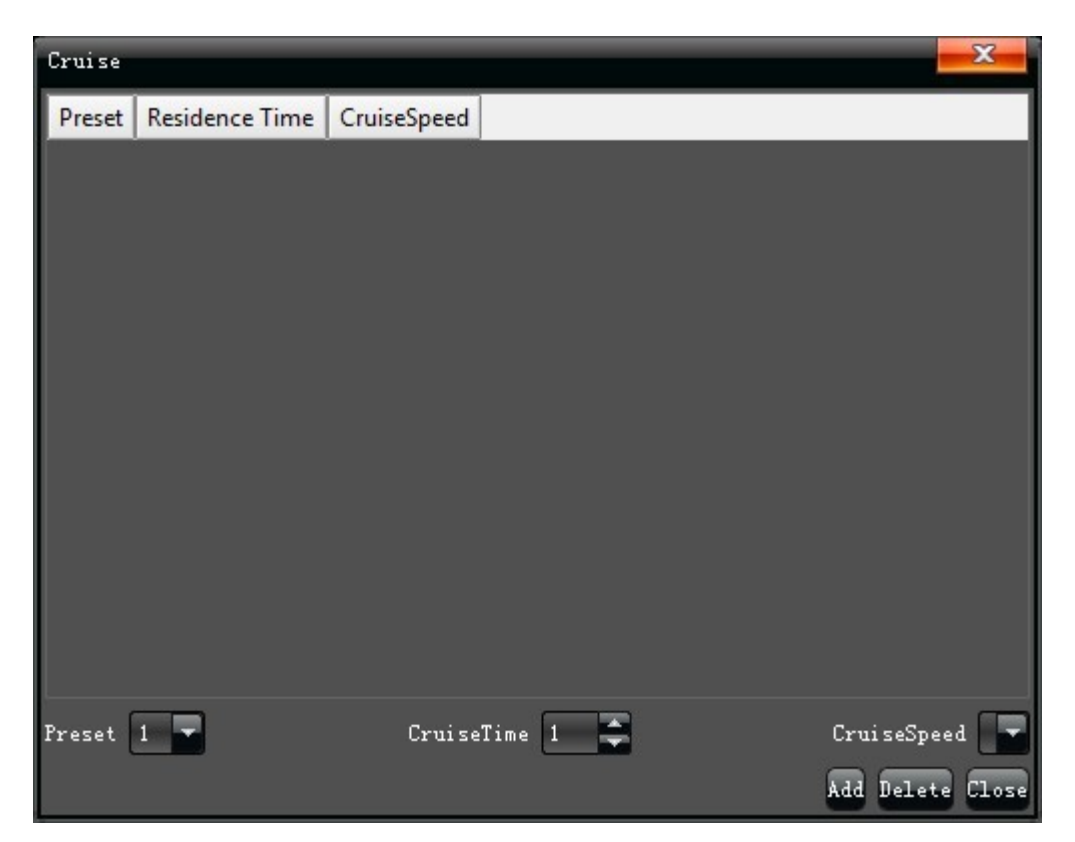

Интерфейс "**Маршрут**" настраивает: точки (Пресеты), Время нахождения на точке (Пресете), Скорость патрулирования, и добавляет новые пути (перемещение по точкам (Пресетам). При необходимости все точки и настройки можно удалить.

Запуск маршрута: Для запуска маршрута нажмите "

Удаление маршрута: Выберите маршрут, который хотите удалить и нажмите удаление.

3) "Шаблон": Выберите номер маршрута и активируйте запись его, далее проведите камеру по всем точкам на вашем маршруте и остановите запись.

Запуск Шаблона: Выберите необходимый шаблон и нажмите "

## 7. РУЧНАЯ ЗАПИСЬ

Ручная запись служит для принудительного режима записи видео. Если выбран данный режим, запись будет вестись постоянно и запись по расписанию работать не будет, см. рисунок:

| Reco | ord            |     |       |  |   |          |   |          |          |          |          |          |    |          |          |          |          |    |    |          |          |    |    |          |          |    |          | X      |
|------|----------------|-----|-------|--|---|----------|---|----------|----------|----------|----------|----------|----|----------|----------|----------|----------|----|----|----------|----------|----|----|----------|----------|----|----------|--------|
|      |                |     |       |  |   |          |   |          |          |          |          |          |    |          |          |          |          |    |    |          |          |    |    |          |          |    |          |        |
| Ĩ    |                |     |       |  |   |          |   |          |          |          |          |          |    |          |          |          |          |    |    |          |          |    |    |          |          |    |          |        |
|      | Channel        |     |       |  | 4 |          |   |          | 9        | 10       | 11       | 12       | 13 | 14       | 15       | 16       | 17       | 18 | 19 | 20       | 21       | 22 | 23 | 24       | 25       | 26 | 27       | 28     |
|      | Close          |     | All   |  |   |          |   |          |          |          |          |          |    |          |          |          |          |    |    |          |          |    |    |          |          |    |          | E      |
|      | Manual         |     | A11 🖌 |  |   | <b>V</b> | • | <b>V</b> | <b>V</b> | <b>~</b> | <b>V</b> | <b>V</b> | •  | <b>V</b> | <b>V</b> | <b>V</b> | <b>~</b> | •  | •  | <b>~</b> | <b>V</b> | •  | •  | <b>V</b> | <b>V</b> | •  | <b>V</b> |        |
|      | Schedule Recor | r d | A11   |  |   |          |   |          |          |          |          |          |    |          |          |          |          |    |    |          |          |    |    |          |          |    |          | Ε      |
|      | •              |     |       |  |   |          |   |          |          |          |          |          |    |          |          |          |          |    |    |          |          |    |    |          |          |    |          | Þ      |
|      |                |     |       |  |   |          |   |          |          |          |          |          |    |          |          |          |          |    |    |          |          |    |    |          |          |    |          |        |
|      |                |     |       |  |   |          |   |          |          |          |          |          |    |          |          |          |          |    |    |          |          |    |    |          |          |    | 01       | K Exit |

# 8. РУЧНОЙ СНИМОК

Чтобы сделать снимок в архив при просмотре живого видео, необходимо нажать на иконку в нижнем правом углу окна камеры. Снимки, потом, можно просмотреть с помощью "Файлового менеджера" в главном меню.

# 9. ВОСПРОИЗВЕДЕНИЕ

Для того чтобы просмотреть записанные ранее видеофрагменты, необходимо войти в меню "Воспроизведение" в основном меню, как показано на картинке:

| Channel Select           All           1         9           2         10           3         11           19         25           2         10           18         26           3         11           19         27           4         12         20           5         13         21         29           6         14         42         20         28 |                                                     |                                                                              |
|----------------------------------------------------------------------------------------------------|-----------------------------------------------------|------------------------------------------------------------------------------|
| 7 15 23 31<br>8 16 24 32<br>Date Select                                                                                                    |                                                     |                                                                              |
| <ul> <li>July 2013 →</li> <li>30 1 2 3 4 5 6</li> <li>7 8 9 10 11 12 13</li> </ul>                                                                                                    |                                                     |                                                                              |
| 14 15 16 17 18 19 20<br>21 22 <b>18 24</b> 25 26 27                                                                                                    |                                                     |                                                                              |
| 28 29 30 31 1 2 3<br>4 5 6 7 8 9 10<br>Search                                                                                                    |                                                     |                                                                              |
| 00:00:00 🗢 🕨 🕊 🔶                                                                                                    | ▶ ₩ <b>□</b><br>p4:00 p8:00 p8:00 p8:00 p8:00 p8:00 | Scheddu Motion Jar Alarm/MotionAlarm&MotionManual<br>18:00 20:00 22:00 24:00 |

- 1) Пауза: Останавливает воспроизведение на паузу
- 2) Стоп: Останавливает воспроизведение
- 3) **Медленно**: Замедляет просмотр видео (1/2、1/4、1/8、1/16 на выбор)
- 4) Быстро: Ускоряет просмотр видео (2、4、8、16 на выбор)
- 5) Снимок: Позволяет сделать снимок из архива
- 6) По кадру: Воспроизведение видео покадрово
- 7) Архив: Архивация выбранных каналов
- 8) Во весь экран: Воспроизведение видео во весь экран
- 9) Звук: Настройка громкости при воспроизведении

Двойной клик по тайм бару с фрагментами видео, начнет воспроизведение. Двойной клик по экрану выведет видео в полноэкранный режим.

# 10. НАСТРОЙКИ ДИСПЛЕЯ

Для настройки параметров отображения, воспользуйтесь закладкой "**Настройки дисплея**" в главном меню устройства, как показано ниже:

| Display Setting   | X               |
|-------------------|-----------------|
| Resolution        | 1280_1024[60HZ] |
| Display           | Setting         |
| Language          | English         |
| Screen Mode       | 36 Screen       |
| AutoLogout        | 0 🚔 Minute      |
| Rotation Interval | 5 📫 (s)         |
| Enable SEQ        |                 |
|                   | OK Cancel       |

- 1) Разрешение: Выберите необходимое разрешение
- 2) Дисплей: Настройка Яркости/ Контрастности/ Цветности/ Цветового баланса на мониторе
- 3) Язык: Выберите необходимый язык интерфейса
- 4) Режим вывода: 1/4 /9 /16 экранное меню
- 5) Авто выход: Настройка длительности бездействия системы до авто выхода и блокировки системы

 6) Обход: Настройка временного интервала селектирования видео камер в секунду, Установите маркер "√" если хотите активировать "Обход".

# 11. АРХИВАЦИЯ

Для снятия архивов воспользуйтесь меню "Архивация". Вставьте USB носитель в порт регистратора, система должна определить емкость автоматически, далее вы можете выбрать формат, в котором будет сохранен архив, как указано на картинке ниже:

| Backup |           |                             |
|--------|-----------|-----------------------------|
|        | Channel   | All                         |
|        | From      | 2013-7-24 0:00:00           |
|        | То        | 2013-7-24 23:59:59          |
|        | Backup to | Refresh                     |
|        | File Type | → H264 ● MP4 → AVI          |
|        | File Size |                             |
|        | Process   | 0%                          |
|        |           | Unmount USB Start Stop Exit |
|        | Chann     | All                         |
|        | From      | 2013-7-24 0:00:00           |
|        | To        | 2013-7-24 23:59:59          |

- 1) Канал: Определите, какой канал необходимо архивировать
- 2) От: Задать время, начала архивации
- 3) До: Задать время, окончания архивации

Нажмите "Старт" для начала архивации выбранного канало, процесс будет отображен на Экране.

# 12. ТРЕВОГА

Для просмотра тревожных сообщений воспользуйтесь разделом "**Тревога**" в основном меню устройства, как показано на картинке ниже:

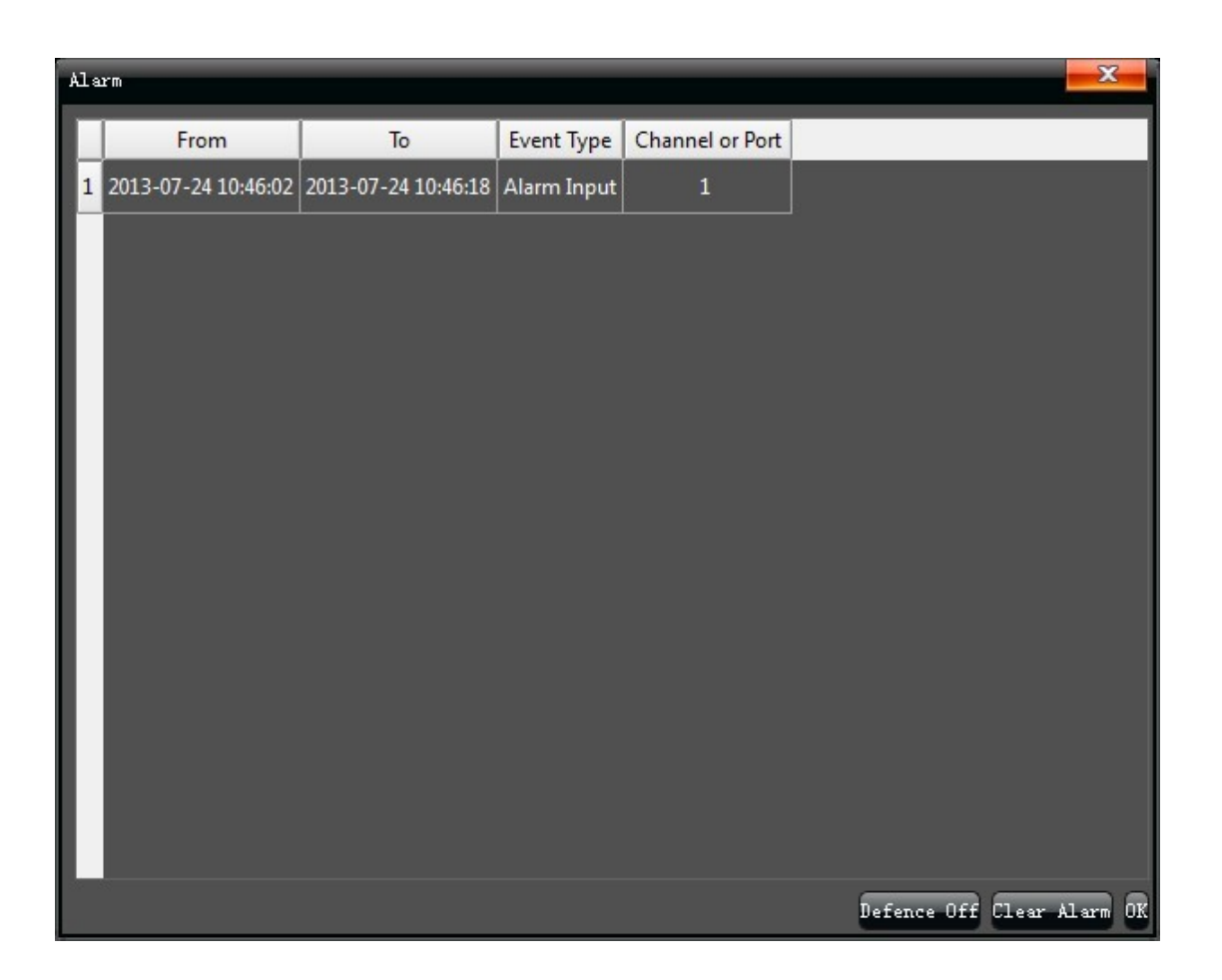

# 13. ФАЙЛОВЫЙ МЕНЕДЖЕР

Раздел "Файловый менеджер" находится в основном меню устройства и отображает хранящуюся видеоинформацию и снимки:

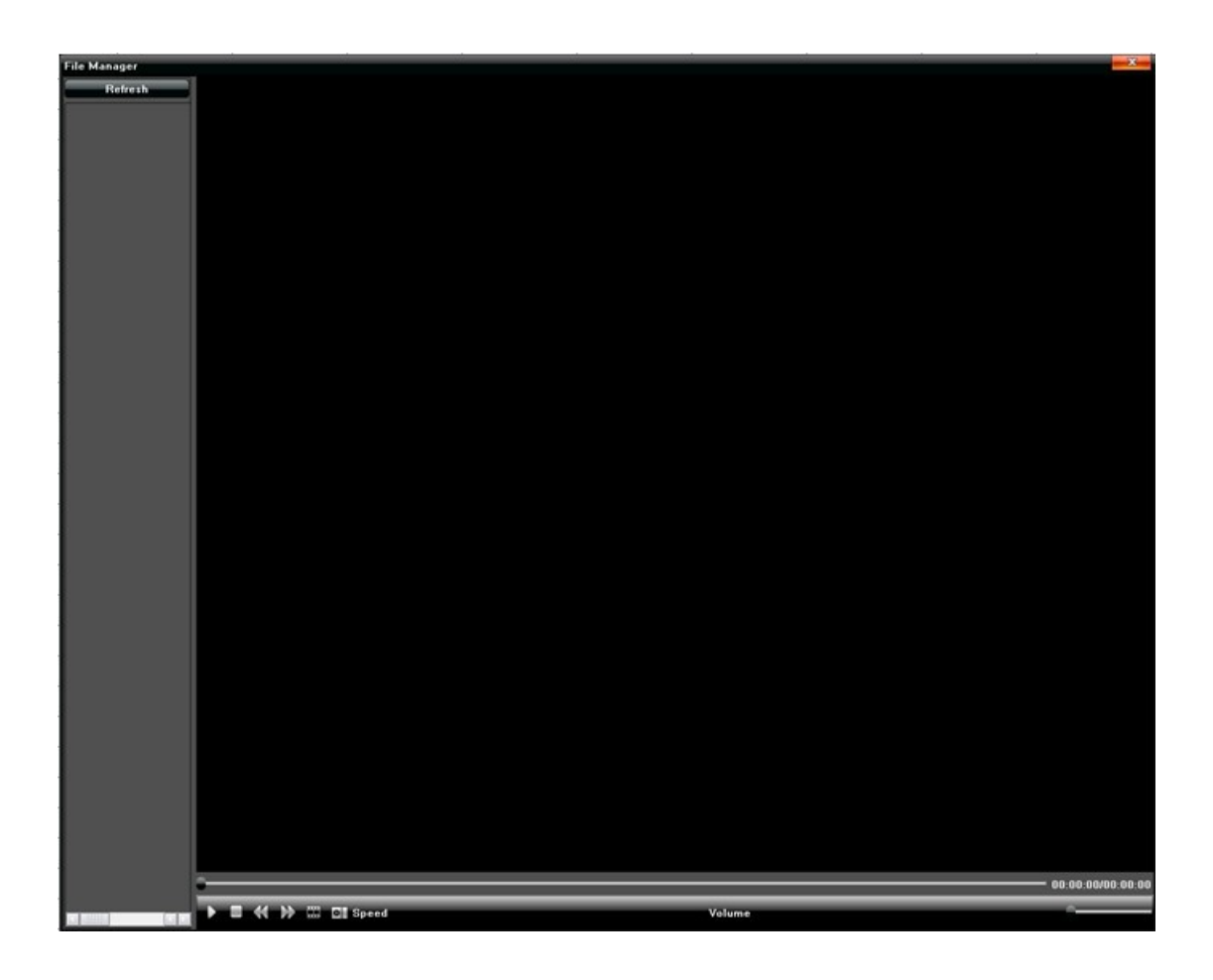

# 14. НАСТРОЙКИ КАНАЛА

Индивидуальные настройки Яркости / Контрастности / Насыщенности и Цветового баланса для каждого канала:

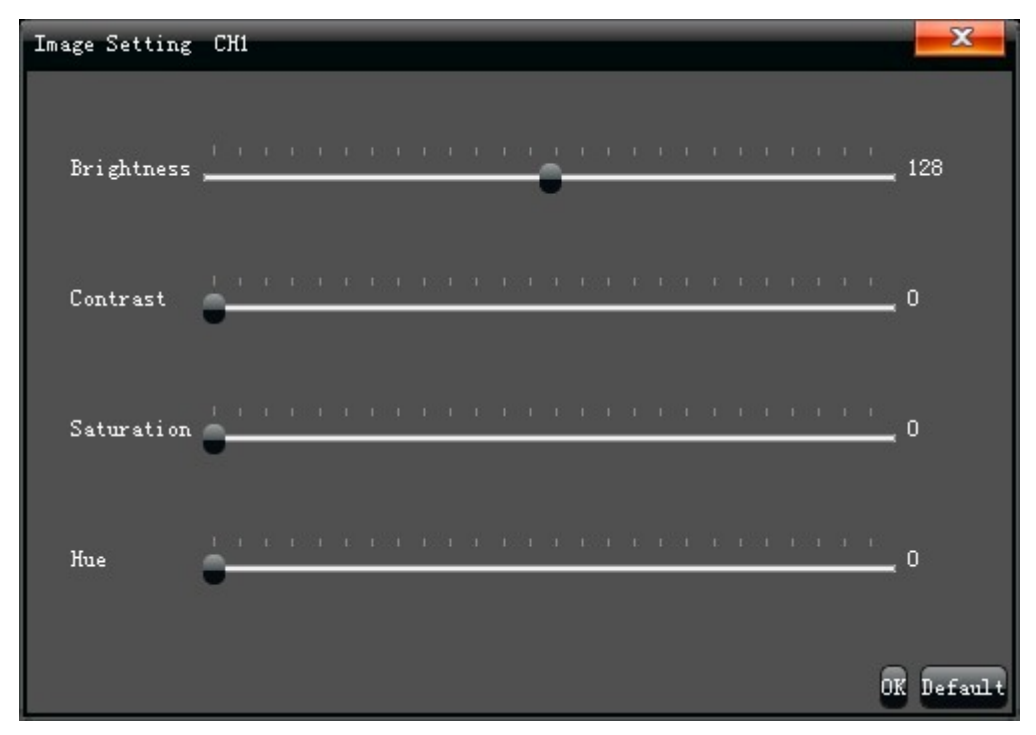

# 15. СООТНОШЕНИЕ СТОРОН / СЕГМЕНТАЦИЯ

Настройка соотношения сторон 4:3 или 16:9, Настройка отображения одновременно каналов 1 / 4 / 9 / 16 / 25 / 36

|   | 4Screen  | k | Series1 |
|---|----------|---|---------|
|   | 9Screen  | Þ | Series2 |
|   | 16Screen | Þ | Series3 |
|   | 25Screen | Þ | Series4 |
|   | 36Screen |   | Series5 |
| ۲ | Start    | ۰ | Series6 |